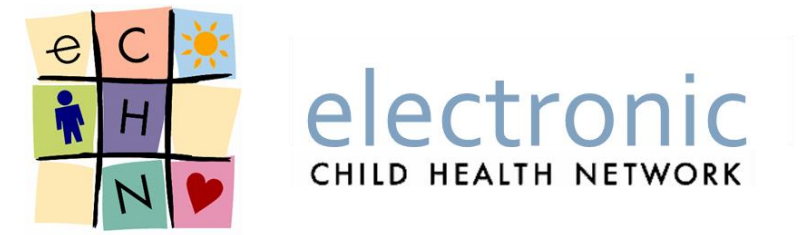

# Managing Patient Consent on the eCHN Portal

**User Guide/Manual** 

Date: September 30, 2016 Version: 1.2 eCHN Document Number: PSO - 312

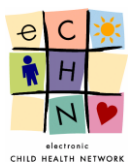

## **Table of Contents**

| 1.    | What is eCHN?                                                                           | 2 |
|-------|-----------------------------------------------------------------------------------------|---|
| 2.    | Patient Consent                                                                         | 3 |
| 2.1.  | What is Implied Consent?                                                                | 3 |
| 2.2.  | What is Express Consent?                                                                | 3 |
| 2.3.  | Emergency Situations and Consent                                                        | 3 |
| 2.4.  | Consent Management at eCHN                                                              | 1 |
| 3.    | Using the Consent Management Application                                                | 5 |
| 3.1   | Logging Onto to eCHN                                                                    | 5 |
| 3.2   | Conducting a Patient Search in the Consent Management Tool                              | 7 |
| 3.3   | Applying an Access Restriction to a Patient Chart1                                      | 3 |
| 3.4   | Applying an Access Restriction to a Patient Record(s) within a Chart – "Lockbox"        | 3 |
| 3.5   | Emergency Override of an Access Restriction                                             | 3 |
| 3.6   | Applying a Transactional Consent Restriction through the Consent Management Application | 5 |
| 3.7   | Reinstatement of Access and/or Transmission of Patient Data to eCHN                     | 3 |
| 3.7.1 | . Reinstating Chart Access Consent                                                      | 3 |
| 3.7.2 | 2. Reinstating Document Access (Lockbox) Consent                                        | 5 |

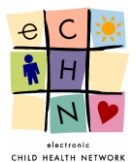

#### 1. What is eCHN?

The electronic Child Health Network (eCHN) is a non-profit government-funded organization which provides electronic services to health information custodian clients such as hospitals, Community Care Access Centres, health care group practices and independent health care practitioners. eCHN provides custodians and their authorized users with access to an electronic health records repository known as WebChart, which facilitates the secure disclosure of personal health information (PHI) between health information custodians in Ontario. Access to the patient information in eCHN is provided solely to support the provision of health care. The data available on eCHN must not be used for research or any secondary purpose.

The information available via the eCHN Portal's WebChart application includes:

- Laboratory Data and Microbiology Reports
- Diagnostic Images and Reports
- Medication Administration Reports
- Admission, Discharge and Transfer Records
- Treatment notes and Alerts
- Cardiology
- Newborn Screening
- Scanned Documents
- Demographics

The data within the eCHN system may not be a complete health record. Information in the eCHN WebChart application is contributed from custodian organizations<sup>1</sup> in Ontario. Contributing clients are not obligated to submit the entire chart for any given patient record.

It is strictly prohibited for authorized users to access the PHI from the WebChart application for research or data mining purposes. eCHN WebChart access may be audited by members of the eCHN Privacy Office or by Privacy Officers from client organizations to ensure appropriate access/use of patient data by users.

<sup>&</sup>lt;sup>1</sup> Health Information Custodians as defined in PHIPA Section 3(1) 1 - 4.

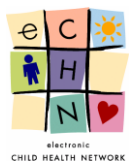

### 2. Patient Consent

The *Personal Health Information Act, 2004* (PHIPA) outlines the requirement that the knowledge and consent of an individual patient is required for the collection, use or disclosure of PHI, notwithstanding any exceptions in the statute. If a patient has not yet reached the age of majority within their province, or is not considered a mature minor, then consent may be granted/revoked by the patient's parent(s), guardian or substitute decision maker (SDM).

Consent for the transfer of patient data to eCHN is managed by each contributing client in accordance with their policies and procedures. Client organizations that submit PHI to eCHN must ensure that they have followed the consent requirements of PHIPA prior to releasing the data. Additionally, authorized eCHN users must ensure they are operating in compliance with PHIPA and their organization's consent protocols, as they pertain to the viewing of patient charts/records for the provision of care.

A patient who has provided their consent to a contributing eCHN client for the transfer of their PHI to eCHN may, at any time, withdraw that consent. Requests for changes to consent directives from a patient must be made by the patient to the contributing eCHN client organization.

#### 2.1. What is Implied Consent?

Implied consent is not expressly granted by an individual, but rather a consent which can be inferred from the individual's actions, or in some cases their inaction/silence in a particular situation.

For example when a patient visits a health care provider, that patient is expected to supply relevant information to the provider in order to receive the appropriate care. This is an example of "implied consent" where the patient doesn't necessarily need to be asked "do you consent to provide your health information in order to receive treatment?" The actions of the patient imply that consent is granted for the collection of relevant patient health information.

#### 2.2. What is Express Consent?

Express consent is a clear and voluntary preference or choice which is freely given in circumstances where the individual has been advised of the available options and the consequences of their decision. Express consent in a health care setting is often documented through the use of a consent form, waiver, or by other means of recording an individual's affirmation.

PHIPA requires that the express consent of a patient be gained in situations where:

- a. a health information custodian is going to disclose data to a person that is not a HIC, or
- b. where a HIC makes a disclosure of PHI to another health information custodian for purposes other than the provision of care. <sup>2</sup>

#### 2.3. Emergency Situations and Consent

PHIPA also outlines situations under which a custodian may disclose PHI to other health information custodian(s) in order to reduce the significant risk of serious bodily harm to an individual. In such situations

<sup>&</sup>lt;sup>2</sup> PHIPA, section 18(3)

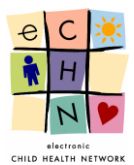

of potential serious bodily harm, the disclosure of PHI maybe made without the consent of the individual to whom the information relates. One such exception to consent occurs when it is impossible or impractical to obtain consent, such as with emergency medical situations.

Additional information emergency overrides can be found in section 3.5 of this guide.

#### 2.4. Consent Management at eCHN

eCHN has developed consent management tools to assist clients with the application of patient consent directives related to eCHN. Various methods are employed by eCHN to manage both access consent to a patient's PHI and transactional consent for the receipt and posting of a patient's PHI.

At eCHN, an **"Access"** consent restriction is when a patient blocks access to their PHI which exists in the eCHN system. An access consent restriction maybe requested by a client to block access to a patients' full chart or to specific records found within that chart. It is up to each Client to determine which access restriction option best aligns with their organization's consent policy rules.

A **"Transactional"** consent restriction is when a patient withdraws their consent for the transmission of their PHI from a contributing client site to eCHN and/or posting of their patient data to WebChart. Once transactional consent blocks are put in place, data transmission/posting stops from that point in time forward, not retroactively.

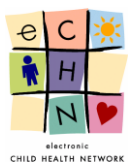

# 3. Using the Consent Management Application

#### 3.1 Logging Onto to eCHN

3.1.1 To access the eCHN Consent Management application, navigate to the eCHN Portal login page at <u>https://hinet.echn.ca</u>.

<u>Note</u>: The eCHN Portal is only available to authorized users. In order to become an authorized user please request an eCHN Portal Access Application Form from the eCHN Helpdesk at 416-813-7998 or by email at <u>helpdesk@echn.ca</u>.

| Login Video Tutorial                                                                                                    | C The Paediatric Health Record of Ontario                                                                                                    |  |  |  |  |  |
|----------------------------------------------------------------------------------------------------|----------------------------------------------------------------------------------------------------|--|--|--|--|--|
| System Messages:<br>St. Joseph's Health Centre (SJHC) Sectral<br>NEON Infrastructure Updrade - Temporary                                                                                | System Messages:  St. Joseph's Health Centre (SJHC) Sectra DI reports are online, NEON Infrastructure Upgrade - Temporary Data Interruption                                                                                                    |  |  |  |  |  |
| eCHN Portal Login:<br>Username<br>Password<br>Login Clear<br>Forgot your password?                                                                                                    | CHN Portal<br>CHN Portal is a secure system in which paediatric medical records are available electronically<br>to health care providers when and where they are required. This information includes laboratory<br>results, transcribed documents, electronic reports, diagnostic imaging reports and associated<br>images, scanned documents, visit information and personal information such as age, address<br>and phone number<br>CHN Portal conforms to the latest provincial and federal electronic Health Records (eHR)<br>architectural standards and allows controlled access to accurate and current patient information<br>that has been collected from a variety of geographically-dispersed sources within the Province of<br>Ontario. |  |  |  |  |  |
| Contact Us           Phone:         416-813-7998           FAX:         416-813-8294           Free:         1-877-252-9900           Address:         180 Dundas Street W., Swith 2405 | eCHN Portal is available only to pre-authorized health care providers. The information containing Personal Health Information (PHI) is presented in the one standard uniform view, no matter where it originated.           Renefits of eCHN Portal           Health care professionals have instant access to the most current patient information.                                                                                                    |  |  |  |  |  |
| Suite 2405<br>Toronto, Ontario, M5G 128<br>Email: Help desk:<br>helpdeskightnica<br>General Info:<br>echnmali@echn.ca<br>                                                               |                                                                                                    |  |  |  |  |  |

3.1.2 Enter your username and password in the <u>eCHN Portal Login</u> box. Select the yellow *Login* button to continue.

|                                                                                                    | C The Paediatric Health Record of Ontario                                                                                                    |
|----------------------------------------------------------------------------------------------------|----------------------------------------------------------------------------------------------------|
| Login Video Tutorial                                                                                       |                                                                                                    |
| System Messages:<br>• St. Joseph's Health Centre (SJHC) Sectra<br>• NEON Infrastructure Upgrade - Temporar | DI reports are online.<br>/ Data Interruption                                                                                                    |
| eCHN Portal Login:<br>Username shireena<br>Password<br>Login Clear                                         | eCHN Portal is a secure system in which paediatric medical records are available electronically to heath care providers when and where they are required. This information includes laboratory results, transcribed documents, electronic reports, diagnostic imaging reports and associated images, scanned documents, visit information and personal information such as age, address and phone number eCHN Portal conforms to the latest provincial and federal electronic Health Records (eHR) |
| Forgot your password?                                                                                      | architectural standards and allows controlled access to accurate and current patient information<br>that has been collected from a variety of geographically-dispersed sources within the Province of                                                                                                    |

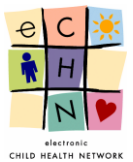

3.1.3 Enter the answer to your Account Verification Question and select the yellow *Continue* button.

| e C 🔆                                          | electroni<br>CHILD HEALTH NETWO                                             | C The Paediatric Health Record of Ontario                                                                                                    |
|------------------------------------------------|-----------------------------------------------------------------------------|----------------------------------------------------------------------------------------------------|
| Login                                          | Video Tutorial                                                              |                                                                                                    |
| Enhanced                                       | Secure Login to eCHN Pe                                                     | ortal - Account Verification Question                                                                                                    |
| To access you<br>Note: You car<br>eCHN Portal. | ur account, please read and answ<br>n change your Account Verification      | er your Account Verification Question below.<br>I Questions at any time by clicking on the [Preferences] option which is located in the top menu bar of |
| lf you experie<br>You can also                 | nce difficulties, please contact the<br>email us at <u>helpdesk@echn.ca</u> | eCHN help desk at 416-813-7998 or 1-877-252-9900.                                                                                                    |
|                                                |                                                                             | Attempt 1 of 3                                                                                                    |
|                                                | Question:                                                                   | What is the first name of the maid of honour at your wedding?                                                                                           |
|                                                | Answer:                                                                     | •••••                                                                                                    |
|                                                | 🗹 Remem                                                                     | ber me at this computer for the next 6 hours.                                                                                                    |
|                                                |                                                                             | Continue                                                                                                    |

3.1.4 Verify your Facility and User Role as displayed within the <u>eCHN Portal – Facility & Role</u> box.

<u>Note</u>: If the facility/user role displayed is not accurate please contact the eCHN Helpdesk at 416-813-7998 or <u>helpdesk@echn.ca</u> for assistance. If you are authorized for more than one role/facility you must select the appropriate role/facility for the task being performed and select the yellow *Continue* button.

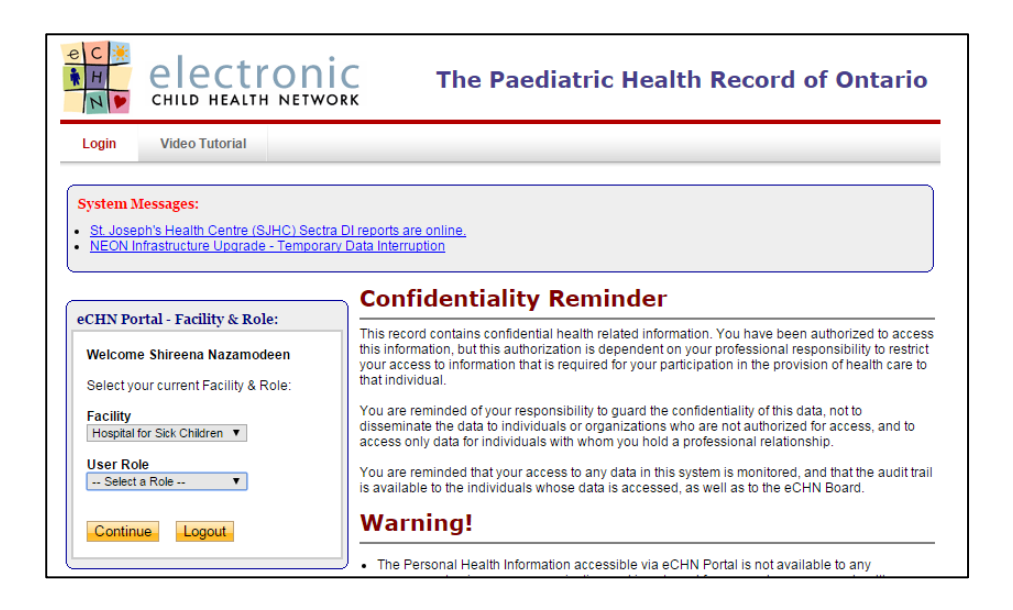

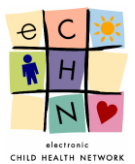

#### 3.2 <u>Conducting a Patient Search in the Consent Management Tool</u>

3.2.1 From the eCHN Portal Menu click on the blue highlighted and underlined *Consent Management* link.

| Main Menu                                     | News                                                                           | Video Tutorial                       | Preferences                                                                        | Logout               |              |                       |  |
|-----------------------------------------------|--------------------------------------------------------------------------------|--------------------------------------|------------------------------------------------------------------------------------|----------------------|--------------|-----------------------|--|
| eCHN Por<br>User: S<br>Facility: H<br>Role: P | tal Login Inform<br>hireena Nazamo<br>lospital for Sick C<br>rivacy & Security | nation<br>deen<br>hildren<br>Officer |                                                                                    | ortal I              | <b>1</b> enu |                       |  |
| Logout                                        | Switch role                                                                    | Ā                                    | pplications and Service                                                            | s                    |              |                       |  |
|                                               |                                                                                | \                                    | NebChart                                                                           |                      |              |                       |  |
| Contact Us                                    | 5                                                                              | ) i                                  | adont chart viewer.                                                                |                      |              |                       |  |
| Phone:                                        | 416-813-79                                                                     | 98                                   | eCHN Audit Reporter<br>Tool for site auditors and p                                | privacy office       | rs to review | eCHN user activities. |  |
| FAX:<br>Free:                                 | 416-813-8294<br>1-877-252-9900                                                 |                                      | POGO                                                                               |                      |              |                       |  |
| Address:                                      | 180 Dundas Stre<br>Suite 2405<br>Toronto, Ontario<br>M5G 128                   | et W.,                               | Electronic Shuttle Sheet fo<br>Diabetes Care Tracking<br>Real-time Diabetes Tracki | r the Pediatr<br>ng. | ic Oncology  | y Group of Ontario.   |  |
| Email:                                        | Help desk:<br>helpdesk@echn<br>General info:<br>echnmail@echn                  |                                      | Ambulatory e-Referral<br>Electronic Ambulatory Ref                                 | errals               |              |                       |  |
|                                               | centinangeenti                                                                 | /                                    | Ambulatory e-Referral<br>eReferral in java                                         | /                    | 1            | Select "Consent       |  |
|                                               |                                                                                | <u>c</u>                             | Consent Management<br>Consent Management                                           |                      |              | Management"           |  |
|                                               |                                                                                |                                      |                                                                                    |                      |              |                       |  |
|                                               |                                                                                |                                      |                                                                                    |                      |              |                       |  |

3.2.2 Search for the patient requesting consent revocation or reinstatement. By entering the patient details into the <u>Patient Search</u> fields. For an optimal search, best practice is to enter information into one of three data fields: Full Name, Health Card # or MRN.

| Consent M         | lanagement     | User: Shireena Nazamodeen<br>Facility: Hospital for Sick Children |
|-------------------|----------------|-------------------------------------------------------------------|
| Patient Search Lo | gout           |                                                                   |
| Patient Search    |                |                                                                   |
| Patient Search    | Date of Birth: | Number Search                                                     |
| HealthCard<br>#:  | UPI:           | MRN:                                                              |
| Phone:            | Age: to        | Encounter #:                                                      |
| Mother: Search    | Father:        | Search Reset                                                      |

• When entering information into the "Full Name" field, enter the patient's name using the following format: lastname, firstname (e.g Smith, John).

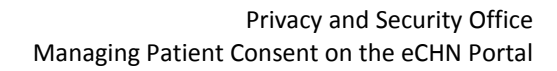

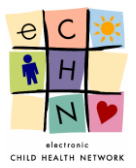

| Conse                                                              | Consent Management User: Shireena Nazamodeen<br>Facility: Hospital for Sick Children |                     |                                                      |                                               |  |  |  |  |
|--------------------------------------------------------------------|--------------------------------------------------------------------------------------|---------------------|------------------------------------------------------|-----------------------------------------------|--|--|--|--|
| Patient Search                                                     | Logout                                                                               |                     |                                                      |                                               |  |  |  |  |
| Patient Searc                                                      | Patient Search                                                                       |                     |                                                      |                                               |  |  |  |  |
| Pat Format: Last N<br>Full Name: HealthCard<br>#: Phone: Mother: S | ame, First Name                                                                      | Date of Birth: UPI: | Number So       Facility:       MRN:       Encounter | earch Hospital For Sick Chil  #: Search Reset |  |  |  |  |

• In the "HealthCard #" field, please enter the patient's Ontario Health Insurance Plan (OHIP) card number without the version code.

| Consent Management User: Shireena Nazamodeer<br>Facility: Hospital for Sick Children |                  |                             |                                                                       |  |
|--------------------------------------------------------------------------------------|------------------|-----------------------------|-----------------------------------------------------------------------|--|
| Patient Search                                                                       | Logout           |                             |                                                                       |  |
| atient Searc                                                                         | h                |                             |                                                                       |  |
| Patient Search                                                                       | alth Card Number | Date of Birth: UPI: Age: to | Number Search       Facility:     Hospital For Sick Chil •       MRN: |  |
| Mother:                                                                              | Search Reset     | Father:                     | Search Reset                                                          |  |

• Should you opt to search by phone number, , avoid using dashes (-) in the "Phone" field. Example: 4168137998.

| Consent Managem                                  | User: Shireena Nazamodeen<br>Facility: Hospital for Sick Children |                                    |
|--------------------------------------------------|-------------------------------------------------------------------|------------------------------------|
| Patient Search Logout                            |                                                                   |                                    |
| Patient Search                                   |                                                                   |                                    |
| Patient Search                                   |                                                                   | Number Search                      |
| Full Name:                                       | Date of Birth:                                                    | Facility: Hospital For Sick Chil V |
| HealthCard<br>Format: 000 000 0000 or 0000000000 | UPI:                                                              | MRN:                               |
| Phone:                                           | Age: to                                                           | Encounter #:                       |
| Mother:                                          | Father:                                                           | Samb Daget                         |
| Search Reset                                     |                                                                   | Sealui Resel                       |

• If conducting a search using the names of the patient's mother or father, use the following format to enter the names: lastname, firstname.

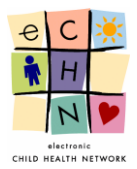

| Consent Management Eacility: Hospital for Sick Chi                                                                                       |                                     |                                                                       |  |  |
|----------------------------------------------------------------------------------------------------|-------------------------------------|-----------------------------------------------------------------------|--|--|
| Patient Search Logout                                                                                                    |                                     |                                                                       |  |  |
| Patient Search                                                                                                    |                                     |                                                                       |  |  |
| Patient Search       Full Name:       HealthCard       #:       Pt[Format: Last Name, First Name]       Mother:       Search       Reset | Date of Birth: UPI: Age: to Tather: | Number Search       Facility:     Hospital For Sick Chil ▼       MRN: |  |  |

• In the "Date of Birth" field, enter the numbers as year-month-day. Example: for January 31, 2010, enter 2010-01-31.

| Patient Search Logout |                    |                                    |
|-----------------------|--------------------|------------------------------------|
| tient Search          |                    |                                    |
| Patient Search        | Format: YYYY-MM-DD | Number Search                      |
| Full Name:            | Date of Birth:     | Facility: Hospital For Sick Chil V |
| HealthCard            | UPI:               | MRN:                               |
| #:                    |                    | Encounter #:                       |
| Phone.                | Age. to            |                                    |

• The "Facility" field will default to the facility you selected/verified in step 3.1.4.

| Conser                                                                               | nt Manageme | ent            | Faci                                              | User: Shireena Nazamodeen<br>lity: Hospital for Sick Children |
|--------------------------------------------------------------------------------------|-------------|----------------|---------------------------------------------------|---------------------------------------------------------------|
| Patient Search                                                                       | Logout      |                |                                                   |                                                               |
| Patient Search                                                                       | 1           |                |                                                   |                                                               |
| Patient Search       Full Name:       HealthCard       #:       Phone:       Mother: |             | Date of Birth: | Number Search<br>Facility: H<br>MRN: Encounter #: | lospital For Sick Chil V                                      |

• If searching by "MRN", please enter the medical record number associated with the patient at your facility.

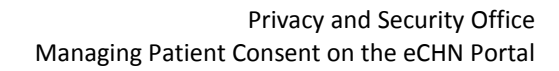

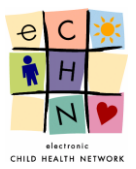

| Conse            | ent Manage   | ment           | User: Shireena Nazamo<br>Facility: Hospital for Sick Ch |
|------------------|--------------|----------------|---------------------------------------------------------|
| Patient Search   | Logout       |                |                                                         |
| tient Searc      | ch           |                |                                                         |
| Patient Search   |              |                | Number Search                                           |
| Full Name:       |              | Date of Birth: | Fac Enter Medical Record Number k Chil                  |
| HealthCard<br>#: |              | UPI:           | MRN:                                                    |
| Phone:           |              | Age: to        | Encounter #:                                            |
| Mother:          |              | Father:        |                                                         |
| Mother:          | Search Reset | Father:        | Search Reset                                            |

• The "Encounter #" is a unique identifier assigned by a hospital to a patient and represents a specific hospital visit.

| Patient Search Logout |                |                                    |
|-----------------------|----------------|------------------------------------|
| ntient Search         |                |                                    |
| Patient Search        |                | Number Search                      |
| Full Name:            | Date of Birth: | Facility: Hospital For Sick Chil V |
| HealthCard            | UPI:           | MR Enter encounter number or PAN   |
| #:                    |                | Encounter #:                       |
| Phone.                | Age. to        |                                    |

3.2.3 Once you have entered data into the <u>Patient Search</u> fields, select the *Search* button. The results will be displayed based on the information entered.

<u>Note</u>: You will only be provided with a list of patients from your facility.

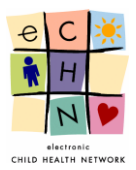

| Patient Search                                                                                                    | Logout                                                                                                    |                                  |                                                                                |                                                                                                    |                                                                                                    |           |
|----------------------------------------------------------------------------------------------------|----------------------------------------------------------------------------------------------------|----------------------------------|--------------------------------------------------------------------------------|----------------------------------------------------------------------------------------------------|----------------------------------------------------------------------------------------------------|-----------|
| tient Sear                                                                                                    | ch                                                                                                    |                                  |                                                                                |                                                                                                    |                                                                                                    |           |
| Patient Search                                                                                                    |                                                                                                    |                                  |                                                                                | Numbe                                                                                                    | er Search                                                                                                    |           |
| Full Name:                                                                                                    | echnphr                                                                                                    | Date of Birth:                   |                                                                                | Facility                                                                                                    | : Hospital For Si                                                                                                    | ck Chil 🔻 |
| HealthCard                                                                                                    |                                                                                                    |                                  |                                                                                | MRN                                                                                                    |                                                                                                    |           |
| #:                                                                                                    |                                                                                                    | UPI:                             |                                                                                |                                                                                                    |                                                                                                    |           |
| Phone:                                                                                                    |                                                                                                    | Age:                             | to                                                                             | Encour                                                                                                    | iter #:                                                                                                    |           |
| Mother:                                                                                                    |                                                                                                    | Father:                          |                                                                                |                                                                                                    | Soomh Dee                                                                                                    |           |
|                                                                                                    | Search Reset                                                                                                    |                                  |                                                                                |                                                                                                    | Search                                                                                                    | 51        |
| arch Resu<br>Patients found, d                                                                                                    | Its<br>splaying 15 patients, from 1                                                                                                    | to 15. Page 1 / 2                |                                                                                |                                                                                                    |                                                                                                    |           |
| arch Resu<br>Patients found, d<br>ast Name †                                                                                                    | Its<br>splaying 15 patients, from 1<br>First Name                                                                                                    | to 15. Page 1/2<br>Middle Name   | Gender                                                                         | Birth Date                                                                                                    | Heath Card #                                                                                                    | Prov      |
| arch Resu<br>Patients found, d<br>ast Name †<br>CHNPHR09801                                                                                                    | Its<br>splaying 15 patients, from 1<br>First Name<br>ECHNPHR09801                                                                                                    | to 15. Page 1/2<br>Middle Name   | Gender<br>ර්                                                                   | Birth Date                                                                                                    | Heath Card #<br>ECHNPHR09801                                                                                                    | Prov      |
| arch Resu<br>Patients found, d<br>ast Name †<br>CHNPHR09801<br>CHNPHR10                                                                                                    | Its<br>splaying 15 patients, from 1<br>First Name<br>ECHNPHR09801<br>CHILD10                                                                                                    | to 15. Page 1 / 2<br>Middle Name | Gender<br>රී<br>රී                                                             | Birth Date<br>1997-04-13<br>2009-07-21                                                                                                    | Heath Card #<br>ECHNPHR09801<br>5901114504                                                                                                    | Prov      |
| arch Resul<br>Patients found, d<br>ast Name †<br>CHNPHR09801<br>CHNPHR10<br>CHNPHR11                                                                                                    | Its<br>splaying 15 patients, from 1<br>First Name<br>ECHNPHR09801<br>CHILD10<br>CHILD11                                                                                                    | to 15. Page 1/2<br>Middle Name   | Gender<br>රී<br>රී                                                             | Birth Date<br>1997-04-13<br>2009-07-21<br>2009-07-22                                                                                                    | Heath Card #<br>ECHNPHR09801<br>5901114504<br>5901114505                                                                                                    | Prov      |
| arch Resul<br>Patients found, d<br>ast Name †<br><u>CHNPHR09801</u><br><u>CHNPHR10</u><br><u>CHNPHR11</u><br><u>CHNPHR12</u>                                                                               | Its<br>splaying 15 patients, from 1<br>First Name<br>ECHNPHR09801<br>CHILD10<br>CHILD11<br>CHILD12                                                                                                    | to 15. Page 1 / 2<br>Middle Name | Gender<br>ਨੇ<br>ਨੇ<br>ਨੇ<br>ਨੇ<br>ਨੇ                                           | Birth Date<br>1997-04-13<br>2009-07-21<br>2009-07-22<br>2009-07-23                                                                                                    | Heath Card #<br>ECHNPHR09801<br>5901114504<br>5901114505<br>5901114506                                                                                                  | Prov      |
| arch Resul<br>Patients found, d<br>ast Name †<br>CHNPHR0<br>CHNPHR10<br>CHNPHR11<br>CHNPHR12<br>CHNPHR1301                                                                                                 | Its<br>splaying 15 patients, from 1<br>First Name<br>ECHNPHR09801<br>CHILD10<br>CHILD10<br>CHILD11<br>CHILD12<br>ECHNPHR1301                                                                                                    | to 15. Page 1 / 2<br>Middle Name | Gender<br>රී<br>රී<br>රී<br>රී<br>රී                                           | Birth Date<br>1997-04-13<br>2009-07-21<br>2009-07-22<br>2009-07-23<br>1997-04-13                                                                                                   | Heath Card #<br>ECHNPHR09801<br>5901114504<br>5901114505<br>5901114506<br>ECHNPHR1301                                                                                   | Prov      |
| arch Resu<br>Patients found, d<br>ast Name †<br>CHNPHR09801<br>CHNPHR10<br>CHNPHR11<br>CHNPHR12<br>CHNPHR1301<br>CHNPHR14                                                                                  | Its<br>splaying 15 patients, from 1<br>First Name<br>ECHNPHR09801<br>CHILD10<br>CHILD11<br>CHILD12<br>ECHNPHR1301<br>CHILD14                                                                                                    | to 15. Page 1 / 2<br>Middle Name | Gender<br>c<br>c<br>c<br>c<br>c<br>c<br>c<br>c<br>c<br>c<br>c<br>c<br>c        | Birth Date<br>1997-04-13<br>2009-07-21<br>2009-07-22<br>2009-07-23<br>1997-04-13<br>2009-07-25                                                                                     | Heath Card #<br>ECHNPHR09801<br>5901114504<br>5901114505<br>5901114506<br>ECHNPHR1301<br>5901114508                                                                     | Prov      |
| arch Resu<br>atients found, d<br>ast Name f<br>CHNPHR09801<br>CHNPHR10<br>CHNPHR11<br>CHNPHR12<br>CHNPHR1301<br>CHNPHR14<br>CHNPHR15                                                                       | Its<br>splaying 15 patients, from 1<br>First Name<br>CHNPHR09801<br>CHILD10<br>CHILD10<br>CHILD12<br>CHILD12<br>CHILD13<br>CHILD14<br>CHILD15                                                                                        | to 15. Page 1/2<br>Middle Name   | Gender<br>ð<br>ð<br>ð<br>ð<br>ð<br>ð                                           | Birth Date<br>1997-04-13<br>2009-07-21<br>2009-07-22<br>2009-07-23<br>1997-04-13<br>2009-07-25<br>2009-07-26                                                                       | Heath Card #<br>ECHNPHR09801<br>590114504<br>590114505<br>590114506<br>ECHNPHR1301<br>590114508<br>590114509                                                            | Prov      |
| arch Resu<br>atients found, d<br>ast Name f<br>CHNPHR09801<br>CHNPHR10<br>CHNPHR11<br>CHNPHR12<br>CHNPHR1301<br>CHNPHR14<br>CHNPHR15<br>CHNPHR16                                                           | Its<br>splaying 15 patients, from 1<br>First Name<br>ECHNPHR09801<br>CHILD10<br>CHILD11<br>CHILD12<br>ECHNPHR1301<br>CHILD14<br>CHILD15<br>CHILD16                                                                                   | to 15. Page 1/2<br>Middle Name   | Gender<br>රී<br>රී<br>රී<br>රී<br>රී<br>රී<br>රී<br>රී<br>රී<br>රී<br>රී<br>රී | Birth Date<br>1997-04-13<br>2009-07-21<br>2009-07-22<br>2009-07-23<br>1997-04-13<br>2009-07-25<br>2009-07-26<br>1997-07-26                                                         | Heath Card #<br>ECHNPHR09801<br>5901114504<br>5901114505<br>5901114506<br>ECHNPHR1301<br>5901114508<br>5901114509<br>5901335509                                         | Prov      |
| arch Result<br>atients found, d<br>ast Name †<br>CHNPHR09801<br>CHNPHR10<br>CHNPHR12<br>CHNPHR1301<br>CHNPHR1301<br>CHNPHR15<br>CHNPHR15<br>CHNPHR16<br>CHNPHR2                                            | Its<br>splaying 15 patients, from 1<br>First Name<br>ECHNPHR09801<br>CHILD10<br>CHILD11<br>CHILD12<br>ECHNPHR1301<br>CHILD14<br>CHILD14<br>CHILD14<br>CHILD15<br>CHILD16<br>CHILD2                                                   | to 15. Page 1/2<br>Middle Name   | Gender<br>♂<br>♂<br>♂<br>♂<br>♂<br>♂<br>♂<br>♂<br>♂<br>♂<br>?<br>?             | Birth Date 1997-04-13 2009-07-21 2009-07-22 2009-07-23 1997-04-13 2009-07-25 2009-07-26 1997-07-26 1999-07-24                                                                      | Heath Card #<br>ECHNPHR09801<br>5901114504<br>5901114505<br>5901114506<br>ECHNPHR1301<br>5901114508<br>5901114508<br>590333509<br>590333509                             | Prov      |
| arch Resu<br>Patients found, d<br>ast Name †<br>CHNPHR109001<br>CHNPHR10<br>CHNPHR11<br>CHNPHR1301<br>CHNPHR1301<br>CHNPHR14<br>CHNPHR15<br>CHNPHR16<br>CHNPHR2<br>CHNPHR3                                 | Its<br>splaying 15 patients, from 1<br>First Name<br>ECHNPHR09801<br>CHILD10<br>CHILD11<br>CHILD12<br>ECHNPHR1301<br>CHILD14<br>CHILD15<br>CHILD15<br>CHILD16<br>CHILD2<br>CHILD2                                                    | to 15. Page 1/2<br>Middle Name   | Gender<br>ਨ<br>ਨ<br>ਨ<br>ਨ<br>ਨ<br>ਨ<br>ਨ<br>ਨ<br>ਨ<br>ਨ<br>ਨ<br>ਨ<br>ਨ        | Birth Date 1997-04-13 2009-07-21 2009-07-22 2009-07-22 2009-07-23 1997-04-13 2009-07-25 2009-07-26 1997-07-26 1999-07-14 2009-07-14                                                | Heath Card #<br>ECHNPHR09801<br>590114504<br>590114505<br>590114505<br>ECHNPHR1301<br>590114508<br>590114509<br>590333509<br>590114496<br>5901114497                    | Prov      |
| arch Resu<br>Patients found, d<br>ast Name †<br>CHNPHR09801<br>CHNPHR10<br>CHNPHR11<br>CHNPHR12<br>CHNPHR1301<br>CHNPHR14<br>CHNPHR15<br>CHNPHR15<br>CHNPHR2<br>CHNPHR3<br>CHNPHR4                         | Its<br>splaying 15 patients, from 1<br>First Name<br>ECHNPHR09801<br>CHILD12<br>CHILD12<br>ECHNPHR1301<br>CHILD12<br>CHILD14<br>CHILD15<br>CHILD15<br>CHILD16<br>CHILD2<br>CHILD3<br>CHILD3<br>CHILD3                                | to 15. Page 1 / 2<br>Middle Name | Gender<br>ਨ<br>ਨ<br>ਨ<br>ਨ<br>ਨ<br>ਨ<br>ਨ<br>ਨ<br>ਨ<br>ਨ<br>ਨ<br>ਨ<br>ਨ        | Birth Date 1997-04-13 2009-07-21 2009-07-22 2009-07-23 1997-04-13 2009-07-25 2009-07-26 1997-07-26 1997-07-26 1999-07-14 2009-07-14                                                | Heath Card #<br>ECHNPHR09801<br>5901114504<br>5901114505<br>5901114506<br>ECHNPHR1301<br>5901114509<br>590333509<br>5901114496<br>5901114497                            | Prov      |
| arch Resu<br>vatients found, d<br>ast Name (<br>CHNPHR09801<br>CHNPHR10<br>CHNPHR10<br>CHNPHR12<br>CHNPHR1301<br>CHNPHR14<br>CHNPHR16<br>CHNPHR2<br>CHNPHR2<br>CHNPHR3<br>CHNPHR3<br>CHNPHR4<br>CHNPHR5    | Its<br>splaying 15 patients, from 1<br>First Name<br>ECHNPHR09801<br>CHILD10<br>CHILD10<br>CHILD12<br>CHILD12<br>CHILD12<br>CHILD13<br>CHILD15<br>CHILD15<br>CHILD15<br>CHILD2<br>CHILD2<br>CHILD2<br>CHILD2<br>CHILD2               | to 15. Page 1/2<br>Middle Name   | Gender<br>ਨ<br>ਨ<br>ਨ<br>ਨ<br>ਨ<br>ਨ<br>ਨ<br>ਨ<br>ਨ<br>ਨ<br>ਨ<br>ਨ<br>ਨ        | Birth Date 1997-04-13 2009-07-21 2009-07-22 2009-07-23 1997-04-13 2009-07-25 2009-07-25 2009-07-26 1997-07-26 1999-07-14 2009-07-15 2009-07-15 2009-07-15                          | Heath Card #<br>ECHNPHR09801<br>5901114504<br>5901114505<br>5901114506<br>ECHNPHR1301<br>5901114509<br>590333509<br>5901114509<br>5901114496<br>5901114498              | Prov      |
| arch Resul<br>Patients found, d<br>ast Name †<br>CHNPHR09801<br>CHNPHR10<br>CHNPHR12<br>CHNPHR1301<br>CHNPHR1301<br>CHNPHR15<br>CHNPHR15<br>CHNPHR3<br>CHNPHR3<br>CHNPHR3<br>CHNPHR4<br>CHNPHR5<br>CHNPHR5 | Its<br>splaying 15 patients, from 1<br>First Name<br>ECHNPHR09801<br>CHILD10<br>CHILD11<br>CHILD12<br>ECHNPHR1301<br>CHILD14<br>CHILD14<br>CHILD14<br>CHILD16<br>CHILD16<br>CHILD2<br>CHILD2<br>CHILD2<br>CHILD5<br>CHILD5<br>CHILD5 | to 15. Page 1/2<br>Middle Name   | Gender<br>♂<br>~<br>~<br>~<br>~<br>~<br>~<br>~<br>~<br>~<br>~<br>~<br>~<br>~   | Birth Date<br>1997-04-13<br>2009-07-21<br>2009-07-22<br>2009-07-23<br>1997-04-13<br>2009-07-25<br>2009-07-26<br>1997-07-26<br>1999-07-14<br>2009-07-14<br>2009-07-16<br>2009-07-17 | Heath Card #<br>ECHNPHR09801<br>5901114504<br>5901114505<br>590114505<br>ECHNPHR1301<br>5901114508<br>590333509<br>5901114509<br>5901114499<br>5901114499<br>5901114499 | Prov      |

3.2.4 Select the correct patient from the search results by clicking on the blue highlighted and underlined patient name.

| Conse                                                                     | nt Managem                                                                 | ent               |                                      |                                                                                  | User: Shireen:<br>Facility: Hospital fo                                                                                  | a Nazamod<br>r Sick Child |
|---------------------------------------------------------------------------|----------------------------------------------------------------------------|-------------------|--------------------------------------|----------------------------------------------------------------------------------|----------------------------------------------------------------------------------------------------|---------------------------|
| Patient Search                                                            | Logout                                                                     |                   |                                      |                                                                                  |                                                                                                    |                           |
| atient Searc                                                              | h                                                                          |                   |                                      |                                                                                  |                                                                                                    |                           |
| Patient Search                                                            |                                                                            |                   |                                      | Numbe                                                                            | r Search                                                                                                    |                           |
| Full Name: ec                                                             | hnphr                                                                      | Date of Birth:    |                                      | Facility                                                                         | : Hospital For Si                                                                                                    | ck Chil 🔻                 |
| HealthCard<br>#:                                                          |                                                                            | UPI:              |                                      | MRN:                                                                             |                                                                                                    |                           |
| Phone:                                                                    |                                                                            | Age:              | to                                   | Encour                                                                           | nter #:                                                                                                    |                           |
| Mother:                                                                   |                                                                            | Father:           |                                      |                                                                                  |                                                                                                    |                           |
| earch Result                                                              | earch Reset                                                                | to 15. Page 1 / 2 |                                      |                                                                                  |                                                                                                    |                           |
|                                                                           |                                                                            |                   |                                      |                                                                                  |                                                                                                    |                           |
| .ast Name †                                                               | First Name                                                                 | Middle Name       | Gender                               | Birth Date                                                                       | Heath Card #                                                                                                    | Prov                      |
| CHNPHR09801                                                               | First Name<br>ECHNPHR09801                                                 | Middle Name       | Gender<br>ਨੈ                         | Birth Date<br>1997-04-13                                                         | Heath Card #<br>ECHNPHR09801                                                                                             | Prov                      |
| Last Name †<br>CHNPHR09801<br>CHNPHR10                                    | First Name<br>ECHNPHR09801<br>CHILD10                                      | Middle Name       | Gender<br>රී<br>රී                   | Birth Date<br>1997-04-13<br>2009-07-21                                           | Heath Card #<br>ECHNPHR09801<br>5901114504                                                                               | Prov.                     |
| CHNPHR09801<br>CHNPHR10<br>CHNPHR10<br>CHNPHR11                           | First Name<br>ECHNPHR09801<br>CHILD10<br>CHILD11                           | Middle Name       | Gender<br>රී<br>රී<br>රී             | Birth Date<br>1997-04-13<br>2009-07-21<br>2009-07-22                             | Heath Card #<br>ECHNPHR09801<br>5901114504<br>5901114505                                                                 | Prov                      |
| CHNPHR09801<br>CHNPHR10<br>CHNPHR11<br>CHNPHR11                           | First Name<br>ECHNPHR09801<br>CHILD10<br>CHILD11<br>CHILD12                | Middle Name       | Gender<br>රී<br>රී<br>රී<br>රී       | Birth Date 1997-04-13 2009-07-21 2009-07-22 2009-07-23                           | Heath Card #<br>ECHNPHR09801<br>5901114504<br>5901114505<br>5901114506                                                   | Prov                      |
| CHNPHR09801<br>CHNPHR10<br>CHNPHR11<br>CHNPHR11<br>CHNPHR12<br>CHNPHR1301 | First Name<br>ECHNPHR09801<br>CHILD10<br>CHILD11<br>CHILD12<br>ECHNPHR1301 | Middle Name       | Gender<br>රී<br>රී<br>රී<br>රී<br>රී | Birth Date<br>1997-04-13<br>2009-07-21<br>2009-07-22<br>2009-07-23<br>1997-04-13 | Heath Card #           ECHNPHR09801           5901114504           5901114505           5901114506           ECHNPHR1301 | Prov                      |

3.2.5 The <u>Consent Summary</u> for the selected patient will be displayed. Verify the patient's demographic information before proceeding with consent revocation or reinstatement. If this is not the correct patient, go back to the search results by clicking on the yellow *Back To Search Results* button.

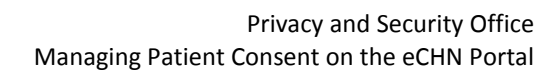

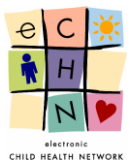

| Consei                                 | nt Management                 | t              | User: Shireena Nazamod<br>Facility: Hospital for Sick Child | een<br>ren | "Back to |
|----------------------------------------|-------------------------------|----------------|-------------------------------------------------------------|------------|----------|
| Patient Search                         | Logout                        |                |                                                             |            |          |
| Consent Sum                            | mary - ECHNPHR10              | ), CHILD10     | Back To Search Resul                                        | IS         | Search   |
| Patient Informat                       | ion                           |                |                                                             |            | Results  |
| First Name:                            | CHILD10                       | Date of Birth: | 2009/07/21                                                  | N          |          |
| Middle Name:                           |                               | Gender:        | Male                                                        |            |          |
| Last Name:                             | ECHNPHR10                     | HCN:           | 5901114504                                                  |            |          |
| Access Conse                           | ent                           |                | * Hover your mouse over the table items for more informati  | on         |          |
| Chart Access Cons<br>Status: Permitted | i<br>1                        |                | Revoke Consen                                               |            |          |
| Document Access                        | (Lockbox) Consent             |                |                                                             |            |          |
| Request Summary                        | Count (no completed or pend   | ding requests) | Request Form                                                |            |          |
| Transactiona                           | l Consent                     |                |                                                             |            |          |
| 1 Unique MRNs (n                       | o revoked or pending requests | ))             | Request Form                                                |            |          |

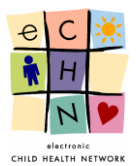

#### 3.3 Applying an Access Restriction to a Patient Chart

#### Access Consent at eCHN

An "Access" consent restriction is when a patient blocks access to their PHI which exists in the eCHN system. Access consent blocks are communicated from the patient to the contributing client. Each client must notify eCHN of the access consent restrictions requested by the patient. eCHN will promptly process all consent directives upon notification by the client.

The functionality exists in eCHN to apply access restrictions to a patient's full chart or to specific records found within a patient chart. Chart level access restrictions may be applied to an entire patient chart by any client that contributed data to eCHN for the relevant patient. It is up the client to determine if they will apply a chart level or document-specific access restriction to a patient chart.

3.3.1 To apply an access consent restriction to a patient chart, first you must search and select the relevant patient. Please follow the instructions in section 3.1 and 3.2 of this guide to learn how to login to the eCHN Portal, enter the Consent Management tool and select a patient.

After a patient has been selected, request a <u>Chart Access Consent</u> revocation by choosing the yellow *Revoke Consent* button.

| Patient Search                                                          | Logout                                                                                         | :<br>                             | User: Shireena Nazamodeen<br>Facility: Hospital for Sick Children<br>Back To Search Results |
|-------------------------------------------------------------------------|------------------------------------------------------------------------------------------------|-----------------------------------|---------------------------------------------------------------------------------------------|
| Patient Informat<br>First Name:<br>Middle Name:<br>Last Name:           | ion<br>CHILD10<br>ECHNPHR10                                                                    | Date of Birth:<br>Gender:<br>HCN: | 2009/07/21<br>Male<br>5901114504                                                            |
| Access Conse<br>Chart Access Cons<br>Status: Permitted                  | ent<br>ient                                                                                    |                                   | * Hover your mouse over the table items for more information Revoke Consent Consent         |
| Document Access<br>Request Summary<br>Transactiona<br>1 Unique MRNs (no | (Lockbox) Consent<br>Count (no completed or pendi<br>Consent<br>o revoked or pending requests) | ing requests)                     | Request Form                                                                                |

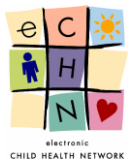

3.3.2 The <u>Manage Consent</u> page will be displayed. All blank fields are mandatory and must be completed in order to submit the request.

| Consen                                                                                                    | t Management                                                                                                    |                                                                                                    | User: Shireena N<br>Facility: Hospital for S                                                                                                    | Nazamode<br>Bick Childr                  |
|----------------------------------------------------------------------------------------------------|----------------------------------------------------------------------------------------------------|----------------------------------------------------------------------------------------------------|----------------------------------------------------------------------------------------------------|------------------------------------------|
| Patient Search                                                                                                    | Logout                                                                                                    |                                                                                                    |                                                                                                    |                                          |
| Manage Conse                                                                                                    | nt - ECHNPHR10, CH                                                                                                    | ILD10                                                                                                    | -                                                                                                    | Cancel                                   |
| Patient Informatio                                                                                                    | on                                                                                                    |                                                                                                    |                                                                                                    |                                          |
| First Name:                                                                                                    | CHILD10                                                                                                    | Date of Birth:                                                                                                    | 2009/07/21                                                                                                    |                                          |
| Middle Name:                                                                                                    |                                                                                                    | Gender:                                                                                                    | Male                                                                                                    |                                          |
| Last Name:                                                                                                    | ECHNPHR10                                                                                                    | HCN:                                                                                                    | 5901114504                                                                                                    |                                          |
| User Informat                                                                                                    | tion                                                                                                    |                                                                                                    |                                                                                                    |                                          |
| Name:                                                                                                    | Shireena Nazamodeen                                                                                                    |                                                                                                    |                                                                                                    |                                          |
| Role:                                                                                                    | Privacy & Security Officer                                                                                                    |                                                                                                    |                                                                                                    |                                          |
| Facility:                                                                                                    | Hospital for Sick Children                                                                                                    |                                                                                                    |                                                                                                    |                                          |
| Phone Number:                                                                                                    |                                                                                                    |                                                                                                    |                                                                                                    |                                          |
| Requestor Name:<br>Relationship:                                                                                                    | - Select Relationship - V                                                                                                    |                                                                                                    |                                                                                                    |                                          |
| Requestor Ins<br>Request Date: 2010<br>Revoke Chart Ac<br>Do not allow view                                                                                      | structions<br>5/01/12<br>ccess Consent<br>ing of all existing PHI for CHILD1                                                                                                    | 0 ECHNPHR10 (if availa                                                                                                    | ble) on eCHN.                                                                                                    |                                          |
| Disclaimer                                                                                                    |                                                                                                    |                                                                                                    |                                                                                                    |                                          |
| The person or person<br>The person or person<br>decision to revoke c<br>Chart access conse<br>records on that pers<br>Transactional conse<br>records to eCHN, th | on's representative can choose to r<br>on's representative has been advis<br>onsent and by revoking consent is<br>in trevocation is global within the e<br>on are not accessible,<br>ent revocation is specific to this Me<br>e person or person's representativ | einstate consent at any t<br>ed to consult a health ca<br>willing to accept those n<br>CHN Portal application."<br>mber Site only. In other v<br>e must contact each Mer | me.<br>re provider regarding the potential risks associated w<br>sks.<br>The person or person's representative understands th<br>rords, in order to stop other Member Site from sendin<br>nber Site they visit and advise them to revoke conser | vith the<br>nat all PHI<br>Ig PHI<br>nt. |

• The <u>User Information</u> section confirms the details of the authorized user (you) performing the requested consent directive. The "Phone Number" is required so eCHN may follow-up on any questions regarding the request.

| ser Informa   | ation                      |
|---------------|----------------------------|
| Name:         | Shireena Nazamodeen        |
| Role:         | Privacy & Security Officer |
| Facility:     | Hospital for Sick Children |
| Phone Number: |                            |

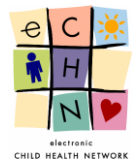

• The <u>Requestor Information</u> section prompts the user to select details about the individual making the request for revocation/reinstatement of consent. Use the dropdown menu to choose the requestor's relationship to the patient.

| <b>Requestor Info</b>                                                                                                    | rmation                                                                                                    |                                                                                                    |
|----------------------------------------------------------------------------------------------------|----------------------------------------------------------------------------------------------------|----------------------------------------------------------------------------------------------------|
| Requestor Name:                                                                                                    |                                                                                                    |                                                                                                    |
| Relationship:                                                                                                    | - Select Relationship - V<br>- Select Relationship -                                                           |                                                                                                    |
| Requestor Instr<br>Request Date: 2016/0                                                                                                    | Self<br>Mother<br>Father                                                                                       |                                                                                                    |
| Revoke Chart Acce<br>Do not allow viewing                                                                                                    | Grandparent<br>Sister<br>Brother                                                                               | 010 ECHNPHR10 (if available) on eCHN.                                                                                                    |
| Disclaimer<br>• The person or person's<br>decision to revoke con<br>• Chart access consent r<br>records on that person<br>• Transactional consent<br>records to eCHN, the p | Aunt<br>Uncle<br>Stepmother<br>Stepfather<br>Fosterparent<br>Guardian<br>Legal Ward<br>Children's Aid<br>Other | o reinstate consent at any time.<br>vised to consult a health care provider regarding the potential risks associated with the<br>tis willing to accept those risks.<br>♦ eCHN Portal application. The person or person's representative understands that all PHI<br>Member Site only. In other words, in order to stop other Member Site from sending PHI<br>tive must contact each Member Site they visit and advise them to revoke consent. |

• The <u>Requestor Instructions</u> section requires the user to click in the checkbox to confirm revocation or reinstatement of consent for the specific patient.

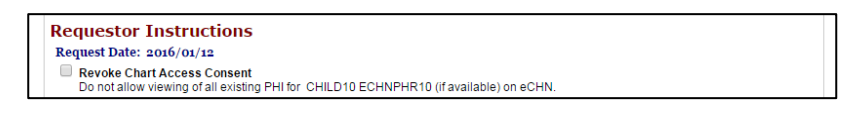

• The <u>Disclaimer</u> provides general information on the results of consent withdrawal for patient data that is in the eCHN system.

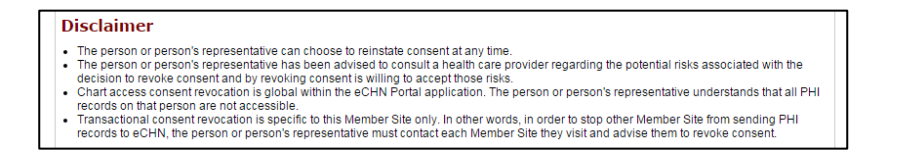

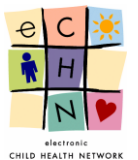

"Sul

3.3.3 Once all the required information has been entered, select the yellow *Submit* button at the bottom of the page.

|   | Pauent Search                                                                                                    | Logout                                                                 |                                                        |                                                                        |
|---|----------------------------------------------------------------------------------------------------|------------------------------------------------------------------------|--------------------------------------------------------|------------------------------------------------------------------------|
|   | Manage Conse                                                                                                    | nt - ECHNPHR10, CH                                                     | ILD10                                                  | Cancel                                                                 |
|   | Patient Informatio                                                                                                    | n                                                                      |                                                        |                                                                        |
|   | First Name:                                                                                                    | CHILD10                                                                | Date of Birth:                                         | 2009/07/21                                                             |
|   | Middle Name:                                                                                                    |                                                                        | Gender:                                                | Male                                                                   |
|   | Last Name:                                                                                                    | ECHNPHR10                                                              | HCN:                                                   | 5901114504                                                             |
|   | User Informat                                                                                                    | ion                                                                    |                                                        |                                                                        |
|   | Name:                                                                                                    | Shireena Nazamodeen                                                    |                                                        |                                                                        |
|   | Role:                                                                                                    | Privacy & Security Officer                                             |                                                        |                                                                        |
|   | Facility:                                                                                                    | Hospital for Sick Children                                             |                                                        |                                                                        |
|   | Phone Number:                                                                                                    |                                                                        |                                                        |                                                                        |
|   | Relationship:                                                                                                    | - Select Relationship - 🔻                                              |                                                        |                                                                        |
|   |                                                                                                    |                                                                        |                                                        |                                                                        |
|   | Requestor Ins                                                                                                    | tructions                                                              |                                                        |                                                                        |
|   | Request Date: 2010                                                                                                    | ccess Consent                                                          |                                                        |                                                                        |
|   | Do not allow view                                                                                                    | ing of all existing PHI for CHILD1                                     | 0 ECHNPHR10 (if availa                                 | ble) on eCHN.                                                          |
|   | Disclaimer                                                                                                    |                                                                        |                                                        |                                                                        |
| _ | The person or person                                                                                                    | n's representative can choose to i                                     | einstate consent at any f                              | ime.                                                                   |
|   | <ul> <li>The person or person decision to revoke c</li> </ul>                                                                                                    | n's representative has been advis<br>onsent and by revoking consent is | ed to consult a health ca<br>willing to accept those r | re provider regarding the potential risks associated with the<br>isks. |
|   | <ul> <li>Chart access conse<br/>records on that pers</li> </ul>                                                                                                    | nt revocation is global within the e<br>on are not accessible.         | CHN Portal application.                                | The person or person's representative understands that all PHI         |
|   | <ul> <li>Transactional conserversion of the conserversion of the con</li></ul> | nt revocation is specific to this Me                                   | mber Site only. In other v                             | vords, in order to stop other Member Site from sending PHI             |
| " |                                                                                                    |                                                                        |                                                        |                                                                        |
|   |                                                                                                    |                                                                        |                                                        |                                                                        |

3.3.4 Once submitted, the Status (highlighted in green) will change to "Permitted, Pending Revocation", for this specific patient's Chart Access Consent.

<u>Note:</u> An ECR Code is assigned to each consent change request, along with the date the request was submitted, the authorized eCHN user who entered the request, the name of the requestor, the type of request made (revoke or reinstate), and the status of the request.

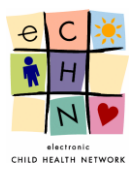

| Consent                                                      | t Management                 |                     |                             | User: Shiree<br>Facility: Hospital | ena Nazamodeen<br>for Sick Children |
|--------------------------------------------------------------|------------------------------|---------------------|-----------------------------|------------------------------------|-------------------------------------|
| Patient Search                                               | Logout                       |                     |                             |                                    |                                     |
| Consent Summ                                                 | ary - ECHNPHR10, (           | CHILD10             |                             | Back To S                          | Search Results                      |
| Patient Information                                          | n                            |                     |                             |                                    |                                     |
| First Name:                                                  | CHILD10                      | Date of Birth:      | 2009/07/21                  |                                    |                                     |
| Middle Name:                                                 |                              | Gender:             | Male                        |                                    |                                     |
| Last Name:                                                   | ECHNPHR10                    | HCN:                | 5901114504                  |                                    |                                     |
| Access Consen<br>Chart Access Consen<br>Status: Permitted, F | t<br>at<br>ending Revocation |                     | * Hover your mouse over the | e table items for n                | nore information                    |
| ECR Code                                                     | Submitted On                 | Submitted By*       | Requestor*                  | Request                            | Status                              |
| CM20160112112463                                             | 2016/01/12                   | Shireena Nazamodeen | Mommy Echn                  | Revoke                             | Pending                             |

3.3.5 To view the details of the submitted consent request, you may select the ECR code link. The request status and general information will be available for viewing by the user.

| Consen                                                                | t Management                              |                |            | User: Shireena Nazamode<br>Facility: Hospital for Sick Child |
|-----------------------------------------------------------------------|-------------------------------------------|----------------|------------|--------------------------------------------------------------|
| Patient Search                                                        | Logout                                    |                |            |                                                              |
| onsent Reque                                                          | est - CM2016011211                        | 2463           |            | Return                                                       |
| Patient Informatio                                                    | on                                        |                |            |                                                              |
| First Name:                                                           | CHILD10                                   | Date of Birth: | 2009/07/21 |                                                              |
| Middle Name:                                                          |                                           | Gender:        | Male       |                                                              |
| Last Name:                                                            | ECHNPHR10                                 | HCN:           | 5901114504 |                                                              |
| Approval Date:                                                        | Pending                                   |                |            |                                                              |
| Requested Date:                                                       | 2016/01/12                                |                |            |                                                              |
| Action:                                                               | Revoke Chart Access Consen                | t              |            |                                                              |
| ser Informat                                                          | tion                                      |                |            |                                                              |
| Name:                                                                 | Shireena Nazamodeen                       |                |            |                                                              |
| Role:                                                                 | Privacy & Security Officer                |                |            |                                                              |
|                                                                       | Hospital for Sick Children                |                |            |                                                              |
| Facility:                                                             | riospitarior sick cililuren               |                |            |                                                              |
| Facility:<br>Phone Number:                                            | (416) 813-7998                            |                |            |                                                              |
| Facility:<br>Phone Number:<br><b>Cequestor Inf</b>                    | (416) 813-7998                            |                |            |                                                              |
| Facility:<br>Phone Number:<br><b>Cequestor Inf</b><br>Requestor Name: | (416) 813-7998<br>formation<br>Mommy Echn |                |            |                                                              |

3.3.6 Once a consent request is processed by the eCHN Privacy Office you will see the Status (highlighted in red) change to Revoked.

| Access Consent       | * Hover your mouse over the table items for more information |
|----------------------|--------------------------------------------------------------|
| Chart Access Consent |                                                              |
| Status: Revoked      | Reinstate Consent.                                           |

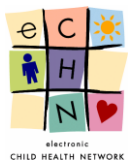

#### 3.4 Applying an Access Restriction to a Patient Record(s) within a Chart – "Lockbox"

3.4.1 To apply an access consent restriction to a patient record(s), first you must search and select the relevant patient. Please follow the instructions in section 3.1 and 3.2 of this guide to learn how to login to the eCHN Portal, enter the Consent Management tool and select a patient.

After a patient has been selected, request a <u>Document Access (Lockbox) Consent</u> revocation by choosing the yellow *Request Form* button.

| Patient Search                                                | nt Managemen         |                                   |                                                                             |             |           |
|---------------------------------------------------------------|----------------------|-----------------------------------|-----------------------------------------------------------------------------|-------------|-----------|
| Consent Sum                                                   | mary - ECHNPHR1(     | 0, CHILD10                        | Back To Search Results                                                      |             |           |
| Patient Informat<br>First Name:<br>Middle Name:<br>Last Name: | CHILD10<br>ECHNPHR10 | Date of Birth:<br>Gender:<br>HCN: | 2009/07/21<br>Male<br>5901114504                                            |             |           |
| Access Conse<br>Chart Access Conse<br>Status: Permitted       | ent<br>sent          |                                   | * Hover your mouse over the table items for more information Revoke Consent | Selec       | ct        |
| Request Summary Count (no completed or pending requests)      |                      |                                   | Request Form                                                                | <pre></pre> | est<br>1" |
| Transactiona<br>1 Unique MRNs (n                              | I Consent            | 3)                                | Request Form                                                                |             |           |

3.4.2 The <u>Manage Consent</u> page will be displayed. All blank fields are mandatory and must be completed in order to submit the request.

| Patient Search     | Logout                     |                      |                           |                |           |           |
|--------------------|----------------------------|----------------------|---------------------------|----------------|-----------|-----------|
| anage Docum        | ent Consent - ECHN         | IPHR10, CHILD10      |                           |                |           | Cance     |
| Patient Informatio | n                          |                      |                           |                |           |           |
| First Name:        | CHILD10                    | Date of Birth:       | 2009/07/21                |                |           |           |
| Middle Name:       |                            | Gender:              | Male                      |                |           |           |
| Last Name:         | ECHNPHR10                  | HCN:                 | 5901114504                |                |           |           |
|                    |                            |                      |                           |                |           |           |
| Jser Informat      | ion                        |                      |                           |                |           |           |
| Name:              | Shireena Nazamodeen        |                      |                           |                |           |           |
| Role:              | Privacy & Security Officer |                      |                           |                |           |           |
| Facility:          | Hospital for Sick Children |                      |                           |                |           |           |
| Phone Number:      |                            |                      |                           |                |           |           |
| Requestor Info     | ormation                   |                      |                           |                |           |           |
| Requestor Name:    |                            |                      |                           |                |           |           |
| Relationship:      | - Select Relationship - 🔻  |                      |                           |                |           |           |
|                    |                            |                      |                           |                |           |           |
| CHN Docume         | nts                        | Note: You can        | only modify consent for a | locuments ov   | vned by y | our faci  |
| Request Date: 2016 | /01/12                     |                      |                           | LOCK All   Uni | OCK All 1 | Select No |
| Created On         | Document Name              |                      | Category                  | Facility       | Lock      | Unloc     |
| 2012/10/23 10:31:0 | 0 Plasma heparin low mol   | lecular weight (LMW) | Laboratory                | HSC            |           |           |
| 2012/10/23 10:17:0 | 0 Plasma heparin low mol   | lecular weight (LMW) | Laboratory                | HSC            |           |           |
| 2012/10/23 09:20:0 | 0 Serum/plasma mycophe     | enolate, MS/MS       | Laboratory                | HSC            |           |           |
|                    |                            | 1                    |                           |                |           |           |

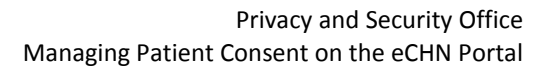

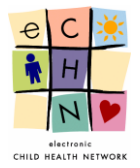

• The <u>User Information</u> section confirms the details of the authorized user (you) performing the requested consent directive. The "Phone Number" is required so eCHN may follow-up on any questions regarding the request.

| lser Informa  | ion                        |
|---------------|----------------------------|
| Name:         | Shireena Nazamodeen        |
| Role:         | Privacy & Security Officer |
| Facility:     | Hospital for Sick Children |
| Phone Number: |                            |

• The <u>Requestor Information</u> section prompts the user to select details about the individual making the request for revocation/reinstatement of consent. Use the dropdown menu to choose the requestor's relationship to the patient.

| <b>Requestor Info</b>                                                  | rmation                   |                                                                                                    |
|------------------------------------------------------------------------|---------------------------|----------------------------------------------------------------------------------------------------|
| Requestor Name:                                                        |                           |                                                                                                    |
| Relationship:                                                          | - Select Relationship - 🔻 |                                                                                                    |
|                                                                        | - Select Relationship -   |                                                                                                    |
| <b>Requestor Instr</b>                                                 | Self<br>Mother            |                                                                                                    |
| Request Date: 2016/0                                                   | Father                    |                                                                                                    |
| Revoke Chart Acce                                                      | Grandparent               |                                                                                                    |
| Do not allow viewing                                                   | Brother                   | D10 ECHNPHR10 (if available) on eCHN.                                                                                            |
| Disclaimer                                                             | Aunt<br>Uncle             |                                                                                                    |
| The person or person's                                                 | Stepmother                | o reinstate consent at any time.                                                                                                 |
| <ul> <li>The person or person's<br/>decision to revoke con:</li> </ul> | Eosternarent              | vised to consult a health care provider regarding the potential risks associated with the<br>t is willing to accept those risks. |
| Chart access consent r                                                 | Guardian                  | eCHN Portal application. The person or person's representative understands that all PHI                                          |
| <ul> <li>Transactional consent</li> </ul>                              | Legal Ward                | Vember Site only. In other words, in order to stop other Member Site from sending PHI                                            |
| records to eCHN, the p                                                 | Children's Aid<br>Other   | tive must contact each Member Site they visit and advise them to revoke consent.                                                 |

• The <u>eCHN Documents</u> section shows a list of records in eCHN associated with the selected patient. If no records are available in eCHN for the patient, a message will be shown to the user as follows:

| Message fr | rom webpage                                                          |
|------------|----------------------------------------------------------------------|
| <u> </u>   | No documents were found in eCHN from your facility for this patient. |
|            | ОК                                                                   |

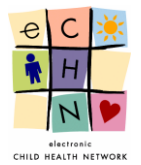

If there are records in eCHN for the selected patient, a request to lock or unlock one or more records can be submitted. Select the appropriate record(s) by clicking on the checkbox next to the record. To "Lock" a record, select the checkbox in the "Lock" column.

| eCHN Documents<br>Request Date: 2016/01/ | Note: You can only mo                                  | dify consent for do | cuments ov<br>.ock All   Uni | vned by )<br>ock All   { | your facili<br>Select Nor |
|------------------------------------------|--------------------------------------------------------|---------------------|------------------------------|--------------------------|---------------------------|
| Created On                               | Document Name                                          | Category            | Facility                     | Lock                     | Unlock                    |
| 2012/10/23 10:31:00                      | Plasma heparin low molecular weight (LMW)              | Laboratory          | HSC                          |                          |                           |
| 2012/10/23 10:17:00                      | Plasma heparin low molecular weight (LMW)              | Laboratory          | HSC                          |                          |                           |
| 2012/10/23 09:20:00                      | Serum/plasma mycophenolate, MS/MS                      | Laboratory          | HSC                          |                          |                           |
| 2012/10/23 06:50:00                      | Blood cell count (CBC), differential, morphology panel | Laboratory          | HSC                          |                          |                           |
| 2012/10/23 05:15:00                      | Plasma D-dimer, FEU                                    | Laboratory          | HSC                          |                          |                           |
| 2012/10/23 05:00:00                      | Blood erythrocyte sedimentation rate (ESR)             | Laboratory          | HSC                          |                          |                           |
| 2012/10/23 02:00:00                      | Blood cell count (CBC) panel                           | Laboratory          | HSC                          |                          |                           |
| 2012/10/23 01:35:00                      | Plasma fibrinogen                                      | Laboratory          | HSC                          |                          |                           |
| 2012/10/22 23:15:00                      | Plasma heparin activity                                | Laboratory          | HSC                          |                          |                           |
| 2012/10/22 22:55:00                      | Blood cell differential panel                          | Laboratory          | HSC                          |                          |                           |
| 2012/10/22 10:45:00                      | Blood cyclosporine                                     | Laboratory          | HSC                          |                          |                           |
| 2012/10/22 10:34:00                      | Blood tacrolimus (FK-506)                              | Laboratory          | HSC                          |                          |                           |
| 2012/10/17 12:14:00                      | Serum/plasma alpha-1-fetoprotein                       | Laboratory          | HEC                          |                          |                           |

<u>Note</u>: You will only be provided with a list of records from your facility.

• The <u>Disclaimer</u> provides general information on the results of consent withdrawal for patient data that is in the eCHN system.

| Disclai                                                                                              | mer                                                                                                    |
|----------------------------------------------------------------------------------------------------|----------------------------------------------------------------------------------------------------|
| <ul> <li>The per-<br/>decision</li> <li>Chart ac<br/>records</li> <li>Transac<br/>records</li> </ul> | son or person's representative can choose to reinstate consent at any time.<br>son or person's representative has been advised to consult health care provider regarding the potential risks associated with the<br>to revoke consent revocation is global within the eCHN Portal application. The person or person's representative understands that all PHI<br>or that person are not accessible to this Member Site only. In other words, in order to stop other Member Site from sending PHI<br>to eCHN, the person or person is epresentative must contact each Member Site they visit and advise them to revoke consent. |

3.4.3 Once all the information has been entered and the records to be locked are selected, submit the request using the yellow *Submit* button at the bottom of the page.

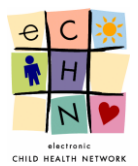

|                     | Privacy & Security Officer                             |                       |             |            |               |
|---------------------|--------------------------------------------------------|-----------------------|-------------|------------|---------------|
| Facility:           | Hospital for Sick Children                             |                       |             |            |               |
| Phone Number:       | 416 813 7998                                           |                       |             |            |               |
| Requestor Info      | ormation                                               |                       |             |            |               |
| Requestor Name:     | Mommy Echn                                             |                       |             |            |               |
| Relationship:       | Mother •                                               |                       |             |            |               |
| eCHN Documer        | nts Note: You can only m                               | nodify consent for do | ocuments ov | wned by y  | your facility |
| Created On          | Decument Name                                          | Catagory              | Encility    | Lock       | Unlock        |
| Created On          | Document Name                                          | Category              | Hacility    | LUCK       | OINOCK        |
| 2012/10/23 10:31:00 | Plasma neparin low molecular weight (LMW)              | Laboratory            | HSC         |            |               |
| 2012/10/23 10:17:00 | Plasma neparin low molecular weight (LMW)              | Laboratory            | HSC         |            |               |
| 2012/10/23 09:20:00 | Security pasma mycophenolate, MS/MS                    | Laboratory            | HEC         |            |               |
| 2012/10/23 06:50:00 | Blood cell count (CBC), differential, morphology panel | Laboratory            | HEC         |            |               |
| 2012/10/23 05:15:00 | Plasma D-uimer, FEU                                    | Laboratory            | HEC         | -          |               |
| 2012/10/23 03:00:00 | Blood erythrocyte sedmentation rate (ESK)              | Laboratory            | HSC         | -          |               |
| 2012/10/23 01:35:00 | Plasma fibringen                                       | Laboratory            | HSC         |            |               |
| 2012/10/22 22:15:00 | Plasma henarin activity                                | Laboratory            | HSC         |            |               |
| 2012/10/22 23:15:00 | Blood cell differential panel                          | Laboratory            | нас         | •          |               |
| 2012/10/22 22:33:00 | Blood cyclosporine                                     | Laboratory            | HSC         |            |               |
| 2012/10/22 10:43:00 | Blood taccolimus (EK-506)                              | Laboratory            | нас         | -          |               |
| 2012/10/17 12:14:00 | ) Serum/plasma alpha-1-fetoprotein                     | Laboratory            | HSC         |            |               |
| 2012/10/17 12:14:00 | Serum/plasma alpha-1-fetoprotein                       | Laboratory            | HSC         | _          |               |
| 2012/10/15 08:40:00 | Urine homovanillate (HVA)                              | Laboratory            | нас         | _          |               |
| 2012/10/11 15:50:00 | Urine vanily/mandelate (VMA) snot test                 | Laboratory            | HSC         |            |               |
| 2012/10/10 08:00:00 | ) Urine vanillylmandelate, 24 hour                     | Laboratory            | HSC         |            |               |
|                     | onne vennymendelete, 24 nour                           | Laboratory            | ock All LUp | lock All L | Select Non    |

3.4.4 The <u>Request Summary Count</u> now displays (1 pending and 0 completed requests) for the patient's <u>Document Access (Lockbox) Consent</u>. This signifies that there is 1 request submitted by the user for processing by eCHN.

<u>Note:</u> An ECR Code is assigned to each consent change request, along with the date the request was submitted, the authorized eCHN user who entered the request, the name of the requestor, the type of request made (revoke or reinstate), and the status of the request.

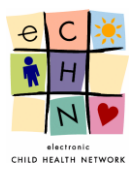

| Consent             | Managemer                | User: Shireena Nazamode<br>Facility: Hospital for Sick Child |                |                    |                 |                |
|---------------------|--------------------------|--------------------------------------------------------------|----------------|--------------------|-----------------|----------------|
| Patient Search      | Logout                   |                                                              |                |                    |                 |                |
| Consent Summa       | ary - ECHNPHR1           | 0, CHILD10                                                   |                |                    | Back To Sea     | arch Results   |
| Patient Information | L                        |                                                              |                |                    |                 |                |
| First Name:         | CHILD10                  | Date of Birth:                                               | 2009/07/21     |                    |                 |                |
| Middle Name:        |                          | Gender:                                                      | Male           |                    |                 |                |
| Last Name:          | ECHNPHR10                | HCN:                                                         | 5901114504     |                    |                 |                |
| Access Consen       | t                        |                                                              | * Hover your m | ouse over the tabl | e items for mor | re information |
| Chart Access Consen | t                        |                                                              |                |                    |                 |                |
| Status: Permitted   |                          |                                                              |                |                    | Revol           | e Consent      |
| Document Access (Lo | ockbox) Consent          |                                                              |                |                    |                 |                |
| Request Summary Co  | ount (1 pending and 0 co | mpleted requests)                                            |                |                    | Req             | uest Form      |
| ECR Code            | Submitted On             | Submitted By*                                                | Requestor*     | # of Docs.*        | Request         | Status         |
| CM201601121143773   | 2016/01/12               | Shireena Nazamodeen                                          | Mommy Echn     | 4                  | Revoke          | Pending        |

3.4.5 To view the details of the submitted consent request, you may select the ECR code link. The request status and general information will be available for viewing by the user.

| onsent Reque       | st - CM20160112            | 1143773                       |            |            | Return   |
|--------------------|----------------------------|-------------------------------|------------|------------|----------|
| Patient Informatic | n                          |                               |            |            |          |
| First Name:        | CHILD10                    | Date of Birth:                | 2009/07/21 |            |          |
| Middle Name:       |                            | Gender:                       | Male       |            |          |
| Last Name:         | ECHNPHR10                  | HCN:                          | 5901114504 |            |          |
| lequest Infor      | mation                     |                               |            |            |          |
| Status:            | Pending                    |                               |            |            |          |
| Requested Date:    | 2016/01/12                 |                               |            |            |          |
| Approval Date:     | Pending                    |                               |            |            |          |
| Action:            | Revoke Consent for Docur   | ments                         |            |            |          |
| lser Informat      | tion                       |                               |            |            |          |
| Name:              | Shireena Nazamodeen        |                               |            |            |          |
| Role:              | Privacy & Security Officer |                               |            |            |          |
| Facility:          | Hospital for Sick Children |                               |            |            |          |
| Phone Number:      | (416) 813-7998             |                               |            |            |          |
| lequestor Inf      | ormation                   |                               |            |            |          |
| Requestor Name:    | Mommy Echn                 |                               |            |            |          |
| Relationship:      | Mother                     |                               |            |            |          |
| Documents          |                            |                               |            |            |          |
| Created On         | Document                   | Name                          | c          | Category   | Facility |
| 2012/10/23 10:31:0 | 00 Plasma hepa             | arin low molecular weight (LM | W) L       | .aboratory | HSC      |
| 2012/10/23 10:17:0 | 00 Plasma hepa             | arin low molecular weight (LM | W) L       | aboratory  | HSC      |

3.4.6 Once the request is processed by the eCHN Privacy Office you will see the <u>Request Summary Count</u> change to (0 pending and 1 completed request).

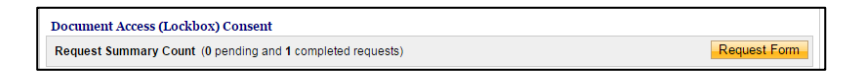

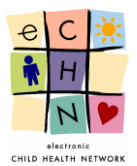

#### 3.5 Emergency Override of an Access Restriction

In rare circumstances a physician treating a patient may need emergency access to locked data in a chart. In these cases, the patient may provide their consent to override the lock previously applied to their chart or record.

In emergency situations where the patient is not able to provide consent for viewing locked data, the WebChart application allows for an "EMERGENCY REQUEST OVERRIDE" of the consent lock on the chart or records. This override is only available to authorized eCHN users that are registered with a "Physician" role.

Once a chart or records have been locked, any eCHN user attempting to access the patient's locked data in WebChart will be presented with an alert, advising the user that the patient has revoked consent to the patient data being requested.

3.5.1. Patient search results will identify a locked patient chart by showing a padlock beside the name of the patient. For specific records within a patient chart, a padlock will appear next to the locked record.

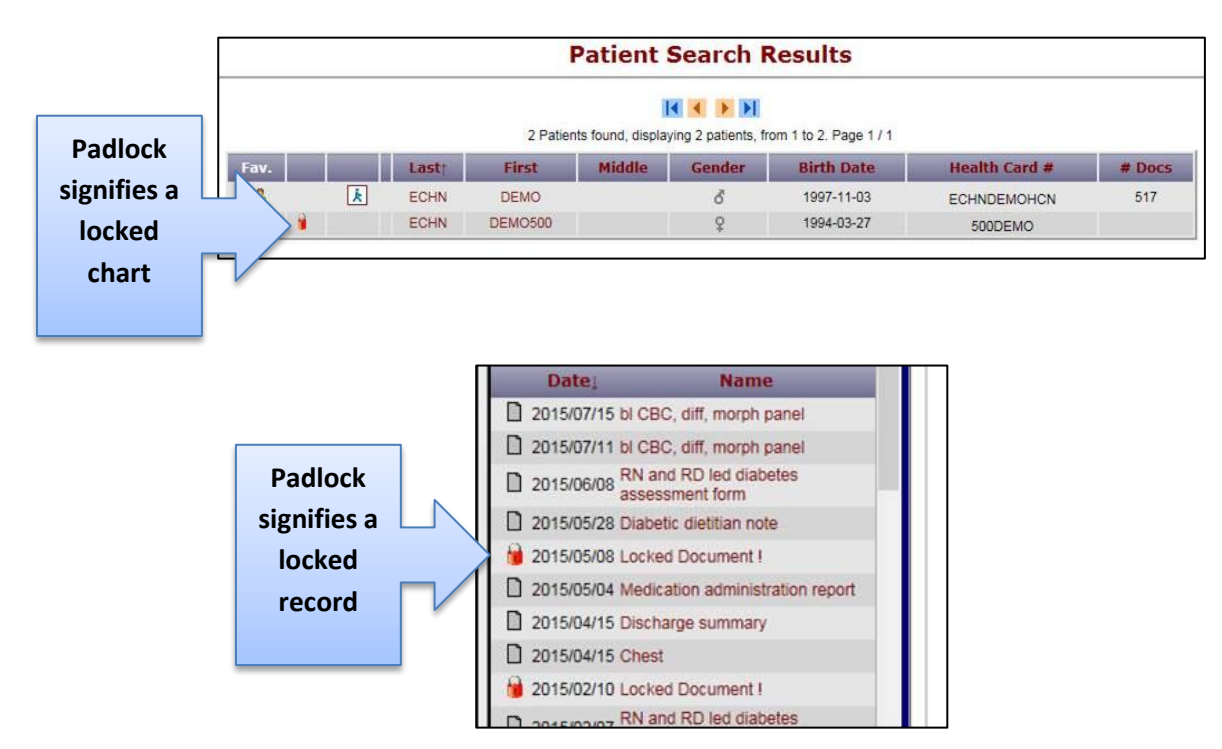

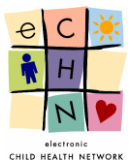

3.5.2. If the locked chart or record is selected by a user, the following "PRIVACY ALERT" will be displayed.

#### **Privacy Alert !**

|            | Access to health record has been revoked.                                                                                                    |  |  |
|------------|----------------------------------------------------------------------------------------------------|--|--|
|            | Person Name:     ECHN, DEMO500       Revoked Date:     Feb 13, 2012       Member Site:     Hospital For Sick Children       Requestor Name:     QA - isabella       Relationship to Patient:     Other       Reference Number:     CM201202131201965 |  |  |
|            | Emergency Request may be submitted by authorized physicians only.                                                                                                    |  |  |
| "Emergency | Please contact the eCHN HelpDesk at 416-813-7998 or toll free<br>at 1-877-252-9900 if you require more information.                                                                                                    |  |  |
| Request"   | Emergency Request Cancel                                                                                                    |  |  |

3.5.3. If the user is registered as a physician in the eCHN Portal, they may select the *Emergency Request* button as shown on the screen above.

#### **Privacy Alert !**

|                              | Privacy Alert I<br>Access to the health record has been revoked.                                                                                                    |
|------------------------------|----------------------------------------------------------------------------------------------------|
|                              | The patient record you are about to view may not be complete.                                                                                                    |
|                              | Warning !<br>By confirming the emergency request to override the consent revocation, you agree to the following:                                                                                                    |
|                              | <ol> <li>A mandatory audit of the emergency override will occur. You may be asked to provide further information<br/>at the request of the Privacy Office.</li> </ol>                                                                                       |
|                              | 2. You confirm that you are the patient's attending physician.                                                                                                    |
| Select                       | 3. You are making the request because "you believe on reasonable grounds that a disclosure is necessary<br>for the purpose of eliminating or reducing a significant risk of serious bodily harm to a person or group of<br>persons." - PHIPA Section 40(1). |
| Emergency                    |                                                                                                    |
| or Patient                   | Clinical/Emergency Requirement                                                                                                    |
| Consent;<br>then<br>confirm. | <ul> <li>Access granted directly by patient</li> <li>Confirm Request</li> <li>Cancel</li> </ul>                                                                                                    |

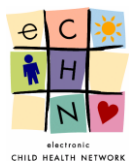

3.5.4. The physician must indicate if their access override is to support a clinical emergency, or if the access override has been granted directly by the patient (express consent). The user may then select the *Confirm Request* button to view the chart.

All other authorized eCHN users will receive the following Privacy Alert when they select a locked patient's chart.

## **Privacy Alert !**

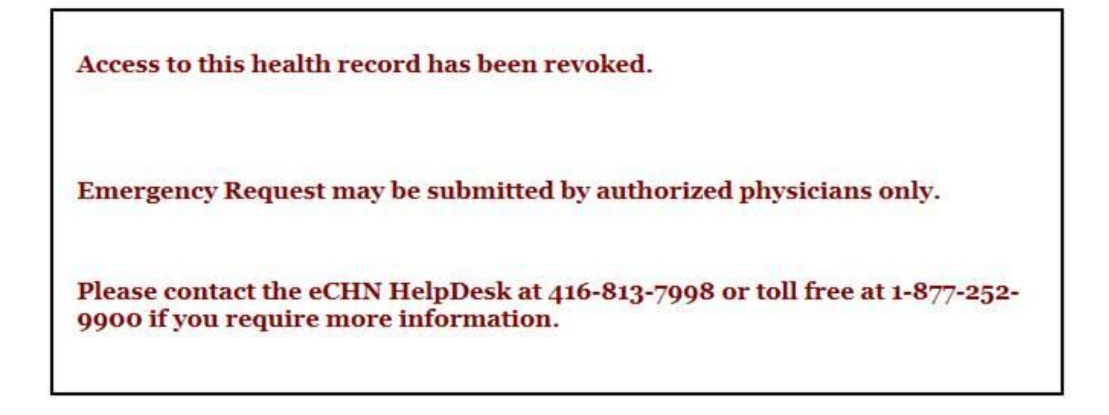

A consent override by any physician will trigger an immediate notification to the eCHN Privacy and Security Office and a subsequent audit will be initiated to review the circumstances for the override. Emergency override audits will be conducted in cooperation with the Privacy Officer from the site where the event occurred.

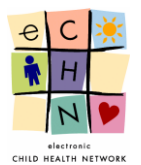

# **3.6** Applying a Transactional Consent Restriction through the Consent Management Application

#### Transactional Consent at eCHN

A "Transactional" consent restriction is when a patient withdraws their consent for the transmission of their PHI from a contributing client to eCHN and/or the posting of their patient data to WebChart. Once transactional consent blocks are put in place they take effect from that point-in-time forward, not retroactively. Data previously sent to eCHN for the relevant patient will still remain in eCHN. To block the patient data which was previously posted in eCHN, please follow instructions for access restrictions in sections 3.3 and/or 3.4 of this guide.

Many eCHN client organizations block the transmission of patient data themselves for those individuals that have withdrawn consent for its transfer to eCHN. In such cases, eCHN is not notified of the transactional consent restrictions applied at the client site. However, if transactional consent is managed by eCHN, the patient data for which consent is withdrawn/denied will be filtered by eCHN for the relevant patient. All filtered data is deleted by eCHN.

3.6.1 To apply a transactional consent restriction through the eCHN Consent Management application, first you must search and select the relevant patient. Please follow the instructions in sections 3.1 and 3.2 of this guide to learn how to login to the eCHN Portal, enter the Consent Management tool and select a patient.

| To  | nrococc a transactional | concont rovocation | roquort  | coloct they  | Indiana Day | auget Form | hutton  |
|-----|-------------------------|--------------------|----------|--------------|-------------|------------|---------|
| TO. | 0100855 a transactional | CONSELLTEVOLATION  | request. | select the v | illow rea   | uuest ronn | DULLON. |
|     |                         |                    |          |              |             |            |         |

| Conser            | nt Managemen                  | t              |                         | User: Shireena Nazamodeen<br>Facility: Hospital for Sick Children |          |
|-------------------|-------------------------------|----------------|-------------------------|-------------------------------------------------------------------|----------|
| Patient Search    | Logout                        |                |                         |                                                                   |          |
| onsent Sumr       | nary - ECHNPHR1(              | ), CHILD10     |                         | Back To Search Results                                            |          |
| Patient Informat  | ion                           |                |                         |                                                                   |          |
| First Name:       | CHILD10                       | Date of Birth: | 2009/07/21              |                                                                   |          |
| Middle Name:      |                               | Gender:        | Male                    |                                                                   |          |
| Last Name:        | ECHNPHR10                     | HCN:           | 5901114504              |                                                                   |          |
| CCASE CODE        | ont                           |                | * Hover your moure over | the table items for more information                              |          |
| CCESS CONSE       | ent                           |                | * Hover your mouse over | the table items for more information                              |          |
| Status: Permitted |                               |                |                         | Revoke Consent                                                    |          |
| Document Access   | (Lockbox) Consent             |                |                         |                                                                   |          |
| Request Summary   | Count (no completed or pend   | ding requests) |                         | Request Form                                                      | Select   |
| ransactiona       | l Consent                     |                |                         |                                                                   | "Request |
| 1 Unique MRNs (no | o revoked or pending requests | 5)             |                         | Request Form                                                      | - "      |
|                   |                               |                |                         |                                                                   | Form"    |
|                   |                               |                |                         |                                                                   |          |

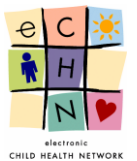

3.6.2 The <u>Manage Transactional Consent</u> page will be displayed. All blank fields are mandatory and must be completed in order to submit the request.

| Consen                           | t Management               |                |                         | Facility: W     | User: Shireena Sew<br>illiam Osler Health C |
|----------------------------------|----------------------------|----------------|-------------------------|-----------------|---------------------------------------------|
| Patient Search                   | Logout                     |                |                         |                 |                                             |
| lanage Transa                    | nctional Consent - EC      | CHN, FOUR      |                         |                 | Cancel                                      |
| Patient Informatio               | n                          |                |                         |                 |                                             |
| First Name:                      | FOUR                       | Date of Birth: | 2002/09/01              |                 |                                             |
| Middle Name:                     |                            | Gender:        | Male                    |                 |                                             |
| Last Name:                       | ECHN                       | HCN:           | 99999999999             |                 |                                             |
| Jser Informat                    | ion                        |                |                         |                 |                                             |
| Name:                            | Shireena Seward            |                |                         |                 |                                             |
| Role:                            | Privacy & Security Officer |                |                         |                 |                                             |
| Facility:                        | William Osler Health Care  |                |                         |                 |                                             |
| Phone Number:                    |                            |                |                         |                 |                                             |
| Requestor Name:<br>Relationship: | - Select Relationship - ▼  |                |                         |                 |                                             |
| Requestor Ins                    | tructions                  | Note           | : You can only modify c | onsent for MRNs | owned by your facil                         |
| Request Date: 2010               | 0/02/01                    | MDN            | Status                  | Grant           | Bauaka                                      |
| William Onlas Health             | Cantra                     | N000600128     | Dormittod               | Grant           | Revoke                                      |
| william Osler fieatu             | Centre                     | 1000000138     | Ferniceu                | Grant All I Re  | evoke All I Select No                       |
|                                  |                            |                |                         |                 |                                             |

• The <u>User Information</u> section confirms the details of the authorized user (you) performing the requested consent directive. The "Phone Number" is required so eCHN may follow-up on any questions regarding the request.

| lser Informa  | tion                       |
|---------------|----------------------------|
| Name:         | Shireena Nazamodeen        |
| Role:         | Privacy & Security Officer |
| Facility:     | Hospital for Sick Children |
| Phone Number: |                            |

• The <u>Requestor Information</u> section allows the user to select details about the individual making the request for revocation/reinstatement of consent. Use the dropdown menu to choose the requestor's relationship to the patient.

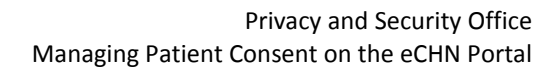

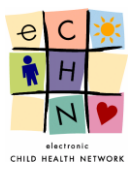

| Requestor Info                                                                                                    | rmation                                                                                                    |                                                                                                    |
|----------------------------------------------------------------------------------------------------|----------------------------------------------------------------------------------------------------|----------------------------------------------------------------------------------------------------|
| Requestor Name:                                                                                                    |                                                                                                    |                                                                                                    |
| Relationship:                                                                                                    | - Select Relationship - 🔻                                                                                      |                                                                                                    |
|                                                                                                    | - Select Relationship -                                                                                        |                                                                                                    |
| Requestor Instr<br>Request Date: 2016/0<br>Revoke Chart Acce<br>Do not allow viewing                                                                                                    | Self<br>Mother<br>Father<br>Grandparent<br>Sister<br>Brother                                                   | 010 ECHNPHR10 (if available) on eCHN.                                                                                                    |
| Disclaimer<br>• The person or person's<br>• The person or person's<br>decision to revoke con<br>• Chart access consent<br>records on that person<br>• Transactional consent<br>records to eCHN, the p | Aunt<br>Uncle<br>Stepmother<br>Stepfather<br>Fosterparent<br>Guardian<br>Legal Ward<br>Children's Aid<br>Other | o reinstate consent at any time.<br>vised to consult a health care provider regarding the potential risks associated with the<br>tis willing to accept those risks.<br>• eCHN Portal application. The person or person's representative understands that all PHI<br>Alember Site only. In other words, in order to stop other Member Site from sending PHI<br>tive must contact each Member Site they visit and advise them to revoke consent. |

• The <u>Requestor Instructions</u> require the user to Grant or Revoke consent for the patient MRNs which belong to only your facility. The "Revoke" button is disabled for MRNs that do not belong to the user's facility. The user must click the relevant checkbox.

| Requestor Instructions<br>Request Date: 2016/02/01 | onsent for MRNs owned by your facili<br>Grant All   Revoke All   Select Nor |           |                |                       |
|----------------------------------------------------|-----------------------------------------------------------------------------|-----------|----------------|-----------------------|
| Facility                                           | MRN                                                                         | Status    | Grant          | Revoke                |
| William Osler Health Centre                        | N000600138                                                                  | Permitted |                |                       |
|                                                    |                                                                             |           | Grant All   Re | voke All   Select Nor |

• The <u>Disclaimer</u> provides general information on the results of consent withdrawal for the transmission of patient data to eCHN.

# Disclaimer The person or person's representative can choose to reinstate consent at any time. The person or person's representative has been advised to consult a health care provider regarding the potential risks associated with the decision to revoke consent and by revoking consent is willing to accept those risks. Chart access consent revocation is global within the eCHN Portal application. The person or person's representative understands that all PHI records on that person are not accessible. Transactional consent revocation is global within the eCHN Portal application. The person or person's representative understands that all PHI records to eCHN, the person or person's representative understands that all PHI records to eCHN, the person or person's representative must contact each Member Site they visit and advise them to revoke consent.

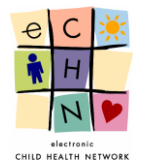

<u>Note</u>: For clients that manage transactional consent at their own facility, there will be no "Revoke" consent option and the Yellow *Submi*t button will be disabled.

|          | Consent Man                                                                                                    | agement                                                          |                                                          |                                                                        | User: Shiree<br>Facility: Hospital    | na Nazamodeen<br>for Sick Children |           |            |  |
|----------|----------------------------------------------------------------------------------------------------|------------------------------------------------------------------|----------------------------------------------------------|------------------------------------------------------------------------|---------------------------------------|------------------------------------|-----------|------------|--|
|          | Patient Search Logout                                                                                                    |                                                                  |                                                          |                                                                        |                                       |                                    |           |            |  |
|          | Manage Transactional                                                                                                    | Consent - EC                                                     | HNPHR10, CH                                              | [LD10                                                                  |                                       | Cancel                             |           |            |  |
|          | Patient Information                                                                                                    |                                                                  |                                                          |                                                                        |                                       |                                    |           |            |  |
|          | First Name: CHILD1                                                                                                    | )                                                                | Date of Birth:                                           | 2009/07/21                                                             |                                       |                                    |           |            |  |
|          | Middle Name:                                                                                                    |                                                                  | Gender:                                                  | Male                                                                   |                                       |                                    |           |            |  |
|          | Last Name: ECHNP                                                                                                    | IR10                                                             | HCN:                                                     | 5901114504                                                             |                                       |                                    |           |            |  |
|          | User Information                                                                                                    |                                                                  |                                                          |                                                                        |                                       |                                    |           |            |  |
|          | Name: Shireena                                                                                                    | Nazamodeen                                                       |                                                          |                                                                        |                                       |                                    |           |            |  |
|          | Role: Privacy 8                                                                                                    | Security Officer                                                 |                                                          |                                                                        |                                       |                                    |           |            |  |
|          | Facility: Hospital                                                                                                    | or Sick Children                                                 |                                                          |                                                                        |                                       |                                    |           |            |  |
|          | Phone Number:                                                                                                    |                                                                  |                                                          |                                                                        |                                       |                                    |           |            |  |
|          | Requestor Information                                                                                                    | on                                                               |                                                          |                                                                        |                                       |                                    |           |            |  |
|          | Requestor Name:                                                                                                    |                                                                  |                                                          |                                                                        |                                       |                                    |           |            |  |
|          | Relationship: - Select                                                                                                    | Relationship - <b>•</b>                                          |                                                          |                                                                        |                                       |                                    |           |            |  |
|          | Requestor Instructio                                                                                                    | าร                                                               | Note:                                                    | You can only modify consent f                                          | for MRNs owned                        | by your facility                   |           |            |  |
|          | Request Date: 2016/01/12                                                                                                    |                                                                  |                                                          | Gr                                                                     | ant All   Revoke A                    | All   Select None                  |           | "Revoke"   |  |
|          | Facility                                                                                                    | MRN                                                              | Status                                                   |                                                                        | Grant                                 | Revoke                             |           | option not |  |
|          | Hospital For Sick Children                                                                                                    | PHRMRN10                                                         | Consent is manag                                         | ged offline by facility                                                | ant All I Revoke /                    | ULI Select None                    | $\langle$ |            |  |
|          |                                                                                                    |                                                                  |                                                          | <u>Gi</u>                                                              | ant/hit   iterate /                   | I Delectivolle                     |           | available  |  |
|          | Disclaimer                                                                                                    |                                                                  |                                                          |                                                                        |                                       |                                    |           |            |  |
|          | <ul> <li>The person or person's represent</li> <li>The person or person's represent</li> </ul>                                   | ntative can choose to r<br>Intative has been advis               | reinstate consent at any i<br>red to consult a health ca | time.<br>are provider regarding the poten                              | tial risks associat                   | ed with the                        |           |            |  |
|          | <ul> <li>decision to revoke consent and</li> <li>Chart access consent revocation</li> </ul>                                      | by revoking consent is<br>is global within the e                 | willing to accept those in<br>CHN Portal application.    | risks.<br>The person or person's represe                               | ntative understar                     | ds that all PHI                    |           |            |  |
| "Submit" | <ul> <li>records on that person are not a</li> <li>Transactional consent revocatio<br/>records to eCHN, the person or</li> </ul> | ccessible.<br>n is specific to this Me<br>person's representativ | mber Site only. In other v<br>e must contact each Me     | words, in order to stop other Mer<br>mber Site they visit and advise t | mber Site from se<br>hem to revoke co | nding PHI<br>nsent.                |           |            |  |
| disabled | Submit Cancel                                                                                                    |                                                                  |                                                          |                                                                        |                                       |                                    |           |            |  |
|          |                                                                                                    |                                                                  |                                                          |                                                                        |                                       |                                    | J         |            |  |
|          |                                                                                                    |                                                                  |                                                          |                                                                        |                                       |                                    |           |            |  |
|          |                                                                                                    |                                                                  |                                                          |                                                                        |                                       |                                    |           |            |  |
|          |                                                                                                    |                                                                  |                                                          |                                                                        |                                       |                                    |           |            |  |

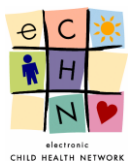

3.6.3 Once all the information has been entered and confirmed, select the yellow *Submit* button at the bottom of the page.

|       | Manage Transa                                                                                                    | ictional Consent - E0                                                                                                    | CHN, FOUR                                                                                                    |                                                                                                    |                                                                                         | Canc                                                                          |
|-------|----------------------------------------------------------------------------------------------------|----------------------------------------------------------------------------------------------------|----------------------------------------------------------------------------------------------------|----------------------------------------------------------------------------------------------------|-----------------------------------------------------------------------------------------|-------------------------------------------------------------------------------|
|       | Patient Informatio                                                                                                    | n                                                                                                    |                                                                                                    |                                                                                                    |                                                                                         |                                                                               |
|       | First Name:                                                                                                    | FOUR                                                                                                    | Date of Birth:                                                                                                    | 2002/09/01                                                                                                    |                                                                                         |                                                                               |
|       | Middle Name:                                                                                                    |                                                                                                    | Gender:                                                                                                    | Male                                                                                                    |                                                                                         |                                                                               |
|       | Last Name:                                                                                                    | ECHN                                                                                                    | HCN:                                                                                                    | 99999999999                                                                                                    |                                                                                         |                                                                               |
|       | User Informat                                                                                                    | ion                                                                                                    |                                                                                                    |                                                                                                    |                                                                                         |                                                                               |
|       | Name:                                                                                                    | Shireena Seward                                                                                                    |                                                                                                    |                                                                                                    |                                                                                         |                                                                               |
|       | Role:                                                                                                    | Privacy & Security Officer                                                                                                    |                                                                                                    |                                                                                                    |                                                                                         |                                                                               |
|       | Facility:                                                                                                    | William Osler Health Care                                                                                                    |                                                                                                    |                                                                                                    |                                                                                         |                                                                               |
|       | Phone Number:                                                                                                    | 416 813 7998                                                                                                    |                                                                                                    |                                                                                                    |                                                                                         |                                                                               |
|       | Requestor Inf                                                                                                    | ormation                                                                                                    |                                                                                                    |                                                                                                    |                                                                                         |                                                                               |
|       | Requestor Name:                                                                                                    | Daddy Echn                                                                                                    |                                                                                                    |                                                                                                    |                                                                                         |                                                                               |
|       | Relationship:                                                                                                    | Father <b>v</b>                                                                                                    |                                                                                                    |                                                                                                    |                                                                                         |                                                                               |
|       | Requestor Ins<br>Request Date: 2010                                                                                                    | 5/02/01                                                                                                    | Note: Y                                                                                                    | You can only modify c                                                                                                    | onsent for MRNs (<br>Grant All   Re                                                     | wned by your fac                                                              |
|       | William Oslar Health                                                                                                    | Centre                                                                                                    | N000600138                                                                                                    | Permitted                                                                                                    | Grant                                                                                   | Revoke                                                                        |
|       | William Osler Heald                                                                                                    | i centre                                                                                                    | 100000135                                                                                                    | Permitted                                                                                                    | Grant All   Re                                                                          | voke All   Select N                                                           |
|       |                                                                                                    |                                                                                                    |                                                                                                    |                                                                                                    |                                                                                         |                                                                               |
|       | Disclaimer                                                                                                    |                                                                                                    |                                                                                                    |                                                                                                    |                                                                                         |                                                                               |
| omit" | Disclaimer<br>• The person or perso<br>decision to revoke c<br>• Chart access conser<br>records on that perso<br>Transactional conse<br>records to eCHN, the | n's representative can choose to<br>n's representative has been advi-<br>nosent and by revoking consent in<br>t revocation is global within the i<br>on are not accessible.<br>Int revocation is specific to this Me<br>a person or person's representati | reinstate consent at any ti<br>sed to consuit a health car<br>s willing to accept those ri<br>CHN Portal application. T<br>ember Site only. In other w<br>ve must contact each Men | me.<br>e provider regarding t<br>sks.<br>The person or person's<br>rhe person or person's<br>ords, in order to stop o<br>ober Site they visit and | he potential risks a<br>representative und<br>other Member Site f<br>advise them to rev | ssociated with the<br>lerstands that all F<br>rom sending PHI<br>oke consent. |

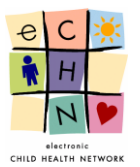

3.6.4 The <u>1 Unique MRNs</u> now displays 0 revoked and 1 pending requests for the patient's Transactional Consent. This signifies that there is 1 request submitted by the user for processing by eCHN.

<u>Note:</u> An ECR Code is assigned to each consent change request, along with the date the request was submitted, the authorized eCHN user who entered the request, the name of the requestor, the type of request made (revoke or reinstate), and the status of the request.

| nsent Summa                                                                                                    | ry - ECHN, FOL                                                                         | JR                                             |             |           | Back To Se | arch Resu                                       |
|----------------------------------------------------------------------------------------------------|----------------------------------------------------------------------------------------|------------------------------------------------|-------------|-----------|------------|-------------------------------------------------|
| Patient Information                                                                                                    |                                                                                        |                                                |             |           |            |                                                 |
| First Name:                                                                                                    | FOUR                                                                                   | Date of Birth:                                 | 2002/09/01  |           |            |                                                 |
| Middle Name:                                                                                                    |                                                                                        | Gender:                                        | Male        |           |            |                                                 |
| Last Name:                                                                                                    | ECHN                                                                                   | HCN:                                           | 99999999999 |           |            |                                                 |
| itatus: Permitted                                                                                                    |                                                                                        |                                                |             |           | Revo       | ke Conser                                       |
| status: Permitted                                                                                                    | ckbox) Consent                                                                         |                                                |             |           | Revo       | ke Conser                                       |
| tatus: Permitted<br>ocument Access (Lo<br>tequest Summary Co                                                           | ckbox) Consent<br>unt (no completed or pe                                              | nding requests)                                |             |           | Revo       | ke Conser<br>quest Form                         |
| status: Permitted<br>ocument Access (Lo<br>Request Summary Co<br>ransactional C                                        | ckbox) Consent<br>unt (no completed or pe<br>consent                                   | nding requests)                                |             |           | Revo       | ke Conser<br>quest Form                         |
| status: Permitted<br>cocument Access (Lo<br>Request Summary Co<br>ransactional C<br>Unique MRNs (0 revo                | ckbox) Consent<br>unt (no completed or pe<br>consent<br>oked and 1 pending requ        | nding requests)                                |             |           | Revo       | ke Conser<br>quest Form<br>quest Form           |
| Status: Permitted<br>Document Access (Lo<br>Request Summary Cor<br>ransactional C<br>I Unique MRNs (0 revo<br>ECR Code | ckbox) Consent<br>unt (no completed or pe<br>consent<br>oked and 1 pending requ<br>MRN | nding requests)<br>rests)<br>Submitted On Subm | itted By* R | equestor* | Revo       | ke Conser<br>quest Form<br>quest Form<br>Status |

3.6.5 To view the details of the submitted consent request, select the ECR code link. The request status and general information will be available for viewing by the user.

| Patient Search     | Logout                    |                             |            |     |
|--------------------|---------------------------|-----------------------------|------------|-----|
| ancont Roque       | ct CM2016020              | 11509672                    |            | Ret |
| onsent keque       | St - CM2010020            | 11308073                    |            |     |
| Patient Informatio | on                        |                             |            |     |
| First Name:        | FOUR                      | Date of Birth:              | 2002/09/01 |     |
| Middle Name:       |                           | Gender:                     | Male       |     |
| Last Name:         | ECHN                      | HCN:                        | 9999999999 |     |
|                    |                           |                             |            |     |
| cequest Infor      | mation                    |                             |            |     |
| Status:            | Pending                   |                             |            |     |
| Requested Date:    | 2016/02/01                |                             |            |     |
| Approval Date:     | Pending                   |                             |            |     |
| Action:            | Revoke Transactional C    | onsent for MRN 'N000600138' |            |     |
| Jser Informat      | tion                      |                             |            |     |
| Name:              | Shireena Seward           |                             |            |     |
| Role:              | Privacy & Security Office | r                           |            |     |
| Facility:          | William Osler Health Ca   | e                           |            |     |
| Phone Number:      | (416) 813-7998            |                             |            |     |
| Requestor Inf      | ormation                  |                             |            |     |
| Requestor Name:    | Daddy Echn                |                             |            |     |
|                    |                           |                             |            |     |

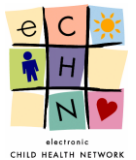

3.6.6 Once the request is processed by eCHN you will see <u>1 Unique MRNs</u> change to 1 revoked and 0 pending requests. The status will be updated to Completed.

| 1 Unique MRNs (1 revoke | 1 Unique MRNs (1 revoked and 0 pending requests) |              |                 |            |         |           |  |
|-------------------------|--------------------------------------------------|--------------|-----------------|------------|---------|-----------|--|
| ECR Code                | MRN                                              | Submitted On | Submitted By*   | Requestor* | Request | Status    |  |
| CM201602011508673       | N000600138                                       | 2016/02/01   | Shireena Seward | Daddy Echn | Revoke  | Completed |  |

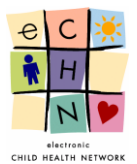

#### 3.7 Reinstatement of Access and/or Transmission of Patient Data to eCHN

Patients may at any time reinstate "Access" or "Transactional" consent restrictions. The functionality exists in eCHN to reverse any previously applied access restrictions to a patients' full chart, or to specific records found within a patient chart, and to any transactional consent blocks of their PHI.

To apply an access consent reinstatement to a patient chart, first you must search and select the relevant patient. Please follow the instructions in sections 3.1 and 3.2 of this guide to learn how to login to the eCHN Portal, enter the Consent Management tool and select a patient.

#### 3.7.1. Reinstating Chart Access Consent

3.7.1.1. After a patient has been selected, request a <u>Chart Access Consent</u> reinstatement by choosing the yellow *Reinstate Consent* button.

| Conser                                             | nt Management                |                     |            | User:<br>Facility: H | Shireena Nazamode<br>ospital for Sick Child | een<br>ren |            |
|----------------------------------------------------|------------------------------|---------------------|------------|----------------------|---------------------------------------------|------------|------------|
| Patient Search                                     | Admin Manage Offli           | ne Facility Logout  |            |                      |                                             |            |            |
| Consent Sum                                        | nary - ECHN, TWIN            | тwo                 |            | Bac                  | k To Search Result                          | ts         |            |
| Patient Informat                                   | ion                          |                     |            |                      |                                             |            |            |
| First Name:                                        | TWINTWO                      | Date of Birth:      | 2014/07/22 |                      |                                             |            |            |
| Middle Name:                                       |                              | Gender:             | Male       |                      |                                             |            |            |
| Last Name:                                         | ECHN                         | HCN:                |            |                      |                                             |            |            |
| Chart Access Cons<br>Status: Revoked               | ent                          |                     |            |                      | Reinstate Conser                            |            | "Reinstate |
| ECR Code                                           | Submitted On                 | Submitted By*       | Requestor* | Request              | Status                                      |            | Consent    |
| CM201602170931                                     | 7 <u>41</u> 2016/02/17       | Shireena Nazamodeen | Mommy Echn | Revoke               | Completed                                   | N          |            |
|                                                    | a dd ac farment              |                     |            |                      |                                             |            |            |
| Document Access                                    | (Lockbox) Consent            |                     |            |                      |                                             |            |            |
| Document Access<br>Request Summary                 | Count (no completed or pendi | ng requests)        |            |                      | Request Form                                |            |            |
| Document Access<br>Request Summary<br>Transactiona | Count (no completed or pendi | ng requests)        |            |                      | Request Form                                |            |            |

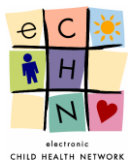

3.7.1.2. The Requestor Instructions require the user to click in the checkbox to confirm reinstatement of consent for the specific patient chart.

|                                                     | Consent                                                                                                    | t Management                                                                                                    |                                                                                                    | User: Shireena Nazamodeen<br>Facility: Hospital for Sick Children                                                                                                    |
|-----------------------------------------------------|----------------------------------------------------------------------------------------------------|----------------------------------------------------------------------------------------------------|----------------------------------------------------------------------------------------------------|----------------------------------------------------------------------------------------------------|
|                                                     | Patient Search                                                                                                    | Admin Manage Offline                                                                                                    | Facility Logout                                                                                                    |                                                                                                    |
|                                                     | Manage Consei                                                                                                    | nt - ECHN, TWINTW                                                                                                    | 10                                                                                                    | Cancel                                                                                                    |
|                                                     | Patient Informatio                                                                                                    | n                                                                                                    |                                                                                                    |                                                                                                    |
|                                                     | First Name:                                                                                                    | TWINTWO                                                                                                    | Date of Birth:                                                                                                    | 2014/07/22                                                                                                    |
|                                                     | Middle Name:                                                                                                    |                                                                                                    | Gender:                                                                                                    | Male                                                                                                    |
|                                                     | Last Name:                                                                                                    | ECHN                                                                                                    | HCN:                                                                                                    |                                                                                                    |
|                                                     |                                                                                                    |                                                                                                    |                                                                                                    |                                                                                                    |
|                                                     | User Informat                                                                                                    | ion                                                                                                    |                                                                                                    |                                                                                                    |
|                                                     | Name:                                                                                                    | Shireena Nazamodeen                                                                                                    |                                                                                                    |                                                                                                    |
|                                                     | Role:                                                                                                    | eCHN Privacy Office                                                                                                    |                                                                                                    |                                                                                                    |
|                                                     | Facility:                                                                                                    | Hospital for Sick Children                                                                                                    |                                                                                                    |                                                                                                    |
|                                                     | Phone Number:                                                                                                    | 4168137998                                                                                                    |                                                                                                    |                                                                                                    |
|                                                     | Requestor Infe<br>Requestor Name:<br>Relationship:                                                                                                  | Mommy Echn                                                                                                    |                                                                                                    |                                                                                                    |
| Confirm<br>Reinstatement<br>of Access and<br>Submit | Requestor Ins<br>Request Date: 2016<br>Reinstate Chart A<br>Allow viewing of a                                                                      | tructions<br>/02/17<br>Access Consent<br>II existing PHI for TWINTWO EC                                                                                                    | CHN (if available) on eCHN.                                                                                                    |                                                                                                    |
|                                                     | Disclaimer<br>The person or person<br>decision to revoke c<br>Chart access conser<br>records on that person<br>records to eCHN, the<br>Submit Cance | n's representative can choose to<br>n's representative has been ad<br>nosent and by revoking consent<br>it revocation is global within the<br>na ren ot accessible.<br>In trevocation is specific to this k<br>e person or person's representa | o reinstate consent at any tim<br>vised to consult a health care<br>is willing to accept those ris<br>eCHN Portal application. Tr<br>fember Site only. In other wo<br>tive must contact each Memi | ie.<br>provider regarding the potential risks associated with the<br>ks.<br>he person or person's representative understands that all PHI<br>rrds, in order to stop other Member Site from sending PHI<br>per Site they visit and advise them to revoke consent. |

3.7.1.3. Once submitted, the Status (highlighted in red) will change to "Revoked, Pending Re-instatement", for this specific patient's Chart Access Consent.

| Consent                                                        | Manageme             | nt               |               |     |            |               | User: Sh<br>Facility: Hosp | ireena Nazamodeen<br>vital for Sick Children |
|----------------------------------------------------------------|----------------------|------------------|---------------|-----|------------|---------------|----------------------------|----------------------------------------------|
| Patient Search                                                 | Admin Manage (       | Offline Facility | Logout        |     |            |               |                            |                                              |
| Consent Summa                                                  | ry - ECHN, TW        | ΙΝΤWΟ            |               |     |            |               | Back T                     | o Search Results                             |
| Patient Information                                            |                      |                  |               |     |            |               |                            |                                              |
| First Name:                                                    | TWINTWO              | D                | ate of Birth: |     | 2014/07/22 |               |                            |                                              |
| Middle Name:                                                   |                      | G                | iender:       |     | Male       |               |                            |                                              |
| Last Name:                                                     | ECHN                 | н                | ICN:          |     |            |               |                            |                                              |
| Access Consent<br>Chart Access Consent<br>Status: Revoked, Per | nding Re-instatement |                  |               | *   | Hover your | mouse over ti | ne table items f           | or more information                          |
| ECR Code                                                       | Submitted On         | Submitted I      | Ву*           | Req | uestor*    | Request       | Status                     |                                              |
| CM20160217094746                                               | 2016/02/17           | Shireena Na:     | zamodeen      | Mom | my Echn    | Allow         | Pending                    | Accept Reject                                |
| CM201602170931741                                              | 2016/02/17           | Shireena Na:     | zamodeen      | Mom | my Echn    | Revoke        | Completed                  |                                              |

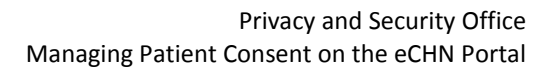

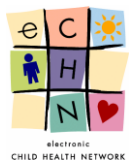

3.7.1.4. Once the consent request is processed by the eCHN Privacy Office, you will see the Status (highlighted in green) change to "Permitted".

| Consent             | Management         |              |         |                         | User:<br>Facility: H | Shireena Nazamodeen<br>ospital for Sick Children |
|---------------------|--------------------|--------------|---------|-------------------------|----------------------|--------------------------------------------------|
| Patient Search      | Admin Manage Offli | ne Facility  | Logout  |                         |                      |                                                  |
| Consent Summa       | ry - ECHN, TWIN    | тwo          |         |                         | Bac                  | k To Search Results                              |
| Patient Information |                    |              |         |                         |                      |                                                  |
| First Name:         | TWINTWO            | Date of      | Birth:  | 2014/07/22              |                      |                                                  |
| Middle Name:        |                    | Gender:      |         | Male                    |                      |                                                  |
| Last Name:          | ECHN               | HCN:         |         |                         |                      |                                                  |
| Access Consent      | <br>[              |              |         | * Hover your mouse over | er the table iten    | ns for more information                          |
| Status: Permitted   |                    |              |         |                         |                      | Revoke Consent                                   |
| ECR Code            | Submitted On       | Submitted B  | y*      | Requestor*              | Request              | Status                                           |
| CM20160217094746    | 2016/02/17         | Shireena Naz | amodeen | Mommy Echn              | Allow                | Completed                                        |
| CM201602170931741   | 2016/02/17         | Shireena Naz | amodeen | Mommy Echn              | Revoke               | Completed                                        |

#### 3.7.2. Reinstating Document Access (Lockbox) Consent

3.7.2.1. After a patient has been selected, request a <u>Document Access (Lockbox) Consent</u> reinstatement by choosing the yellow *Request Form* button.

| No Consen                                                                              | it Manageme                                                                                                    | nt                                                                               |                                                      | User: S<br>Facility: Hos        | hireena Nazamodeer<br>spital for Sick Childrer | n<br>n |                             |
|----------------------------------------------------------------------------------------|----------------------------------------------------------------------------------------------------|----------------------------------------------------------------------------------|------------------------------------------------------|---------------------------------|------------------------------------------------|--------|-----------------------------|
| Patient Search                                                                         | Admin Manage                                                                                                    | Offline Facility Logout                                                          |                                                      |                                 |                                                |        |                             |
| onsent Sumn                                                                            | nary - ECHN, TW                                                                                                    | /INTWO                                                                           |                                                      | Back                            | To Search Results                              |        |                             |
| Patient Informati                                                                      | on                                                                                                    |                                                                                  |                                                      |                                 |                                                |        |                             |
| First Name:                                                                            | TWINTWO                                                                                                    | Date of Birth:                                                                   | 2014/07/22                                           |                                 |                                                |        |                             |
| Middle Name:                                                                           |                                                                                                    | Gender:                                                                          | Male                                                 |                                 |                                                |        |                             |
| Last Name:                                                                             | ECHN                                                                                                    | HCN:                                                                             |                                                      |                                 |                                                |        |                             |
| Status: Revoked                                                                        | Submitted 0                                                                                                    | n Submitted By*                                                                  | Requestor*                                           | Request                         | einstate Consent                               |        |                             |
|                                                                                        |                                                                                                    |                                                                                  |                                                      |                                 |                                                |        |                             |
| CM2016021709317                                                                        | 41 2016/02/17                                                                                                    | Shireena Nazamodee                                                               | an Mommy Echn                                        | Revoke                          | Completed                                      |        | Select                      |
| CM2016021709317                                                                        | 2016/02/17<br>Lockbox) Consent                                                                                                    | Shireena Nazamodee                                                               | en Mommy Echn                                        | Revoke                          | Completed                                      |        | Select<br>"Request          |
| CM2016021709317<br>Document Access (<br>Request Summary                                | 2016/02/17           Lockbox) Consent           Count (0 pending and 1 c                                                                            | Shireena Nazamodee<br>ompleted requests)                                         | en Mommy Echn                                        | Revoke                          | Completed Request Form                         |        | Select<br>"Request<br>Form" |
| <u>CM2016021709317</u><br>Document Access (<br>Request Summary<br>ECR Code             | 2016/02/17<br>Lockbox) Consent<br>Count (0 pending and 1 c<br>Submitted On                                                                          | Shireena Nazamodee<br>ompleted requests)<br>Submitted By*                        | en Mommy Echn<br>Requestor* # of Doc                 | Revoke                          | Completed Request Form Status                  |        | Select<br>"Request<br>Form" |
| CM2016021709317<br>Document Access (<br>Request Summary<br>ECR Code<br>CM2016021709334 | 2016/02/17           Lockbox) Consent           Count (0 pending and 1 c           Submitted On           46         2016/02/17                     | Shireena Nazamodee<br>ompleted requests)<br>Submitted By*<br>Shireena Nazamodeen | en Mommy Echn<br>Requestor* # of Doc<br>Mommy Echn 3 | Revoke<br>s.* Request<br>Revoke | Completed Request Form Status Completed        |        | Select<br>"Request<br>Form" |
| CM2016021709317<br>Document Access (<br>Request Summary<br>ECR Code<br>CM2016021709334 | 2016/02/17           Lockbox) Consent           Count (0 pending and 1 c           Submitted On           46           2016/02/17           Consent | Shireena Nazamoder<br>ompleted requests)<br>Submitted By*<br>Shireena Nazamodeen | en Mommy Echn<br>Requestor* # of Doc<br>Mommy Echn 3 | Revoke<br>s.* Request<br>Revoke | Completed Request Form Status Completed        |        | Select<br>"Request<br>Form" |

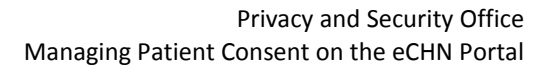

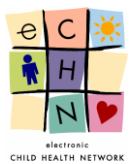

3.7.2.2. If there are records in eCHN for the selected patient, a request to unlock one or more records can be submitted by selecting the record (click the associated checkbox). To unlock a record, select the checkbox in the "Unlock" column.

<u>Note</u>: You will only be provided with a list of records from your facility.

| Patient Informatio                                                                                                    | n                                                          |                                                                     | 0044107100                                                                                        |                                                                                                    |                                       |                                      |           |                           |
|----------------------------------------------------------------------------------------------------|------------------------------------------------------------|---------------------------------------------------------------------|---------------------------------------------------------------------------------------------------|----------------------------------------------------------------------------------------------------|---------------------------------------|--------------------------------------|-----------|---------------------------|
| First Name:                                                                                                    | TWINTWO                                                    | Date of Birth:                                                      | 2014/07/22                                                                                        |                                                                                                    |                                       |                                      |           |                           |
| Middle Name:                                                                                                    |                                                            | Gender:                                                             | Male                                                                                              |                                                                                                    |                                       |                                      |           |                           |
| Last Name:                                                                                                    | ECHN                                                       | HCN:                                                                |                                                                                                   |                                                                                                    |                                       |                                      |           |                           |
| lser Informat                                                                                                    | ion                                                        |                                                                     |                                                                                                   |                                                                                                    |                                       |                                      |           |                           |
| Name:                                                                                                    | Shireena Nazamodeen                                        |                                                                     |                                                                                                   |                                                                                                    |                                       |                                      |           |                           |
| Role:                                                                                                    | eCHN Privacy Office                                        |                                                                     |                                                                                                   |                                                                                                    |                                       |                                      |           |                           |
| Facility:                                                                                                    | Hospital for Sick Children                                 |                                                                     |                                                                                                   |                                                                                                    |                                       |                                      |           |                           |
| Phone Number:                                                                                                    | 4168137998                                                 |                                                                     |                                                                                                   |                                                                                                    |                                       |                                      |           |                           |
| equestor Info<br>Requestor Name:                                                                                                    | ormation<br>Mommy Echn                                     |                                                                     |                                                                                                   |                                                                                                    |                                       |                                      |           |                           |
| Requestor Info<br>Requestor Name:<br>Relationship:<br>CHN Docume                                                                                                    | ormation<br>Mommy Echn<br>Mother                           | Note: You ca                                                        | an only modify consent for d                                                                      | ocuments own                                                                                                    | ied by y                              | our facility                         | Se        | lect                      |
| Requestor Infr<br>Requestor Name:<br>Relationship:<br>CHN Docume<br>Request Date: 2016                                                                                                    | ormation<br>Mommy Echn<br>Mother                           | Note: You ci                                                        | an only modify consent for de                                                                     | ocuments own                                                                                                    | ied by y                              | our facility<br>elect None           | Se        | lect                      |
| Requestor Infr<br>Requestor Name:<br>Relationship:<br>CHN Docume<br>Request Date: 2016<br>Created On                                                                                                    | Mommy Echn<br>Mother V<br>ints<br>j/02/17<br>Document Name | Note: You ci                                                        | an only modify consent for d                                                                      | ocuments own<br>Lock All   Unloc<br>Facility                                                                                                    | ied by y<br><u>ck All   S</u><br>Lock | our facility<br>elect None<br>Unlock | Se<br>"Un | lect<br>lock'             |
| Requestor Info<br>Requestor Name:<br>Relationship:<br>CHN Docume<br>Request Date: 2016<br>Created On<br>2013/10/17 12:15:0                                                                                                    | ormation<br>Mommy Echn<br>Mother                           | Note: You co                                                        | in only modify consent for d<br>Category<br>Laboratory                                            | ocuments own<br>.ock All   Unloc<br>Facility<br>HSC                                                                                                    | ed by y<br>ok All   S<br>Lock         | our facility<br>elect None<br>Unlock | Se<br>"Un | lect<br>lock'             |
| Requestor Info<br>Requestor Name:<br>Relationship:<br>CHN Docume<br>Request Date: 2016<br>Created On<br>2013/10/17 12:15:0<br>2013/10/17 12:14:0                                                                              | ormation<br>Momy Echn<br>Mother                            | Note: You ci<br>etoprotein<br>etoprotein                            | an only modify consent for do<br>Category<br>Laboratory<br>Laboratory                             | Facility<br>HSC                                                                                                    | ied by y<br><u>ck All   S</u><br>Lock | our facility<br>elect None<br>Unlock | Se<br>"Un | lect<br>lock <sup>4</sup> |
| CHN Docume           Requestor Name:           Relationship:           CHN Docume           Request Date:           2013/10/17           2013/10/17           2013/10/17           2013/10/17           2013/10/17            | ormation<br>Mommy Echn<br>Mother                           | Note: You ci<br>etoprotein<br>etoprotein<br>etoprotein              | an only modify consent for de<br>Category<br>Laboratory<br>Laboratory<br>Laboratory               | Example of the second second s | ed by y                               | our facility<br>elect None<br>Unlock | Se<br>"Un | lect<br>lock'             |
| CHN Docume           Relationship:           CHN Docume           Request Date: 2016           Created On           2013/10/17 12:15:0           2013/10/17 12:14:0           2013/10/17 12:14:0           2013/04/01 19:20:0 | ormation<br>Mommy Echn<br>Mother    Mother                 | Note: You ca<br>etoprotein<br>etoprotein<br>etoprotein<br>ophoresis | an only modify consent for de<br>Category<br>Laboratory<br>Laboratory<br>Laboratory<br>Laboratory | ecuments own<br>ock All   Unloc<br>Facility<br>HSC<br>HSC<br>HSC                                                                                                    | Lock                                  | our facility<br>elect None<br>Unlock | Se<br>"Un | lect<br>lock'             |

3.7.2.3. Please follow sections 3.4.2 – 3.4.6 of this guide to complete and submit the consent request form.

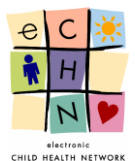

#### 3.7.3. Reinstating Transactional Consent

3.7.3.1. To process a Transactional Consent reinstatement, select the yellow *Request Form* button.

| onsent Sum                                                             | nary - ECHN, FO                        | UR               | Back To S                                     | Search Results   |
|------------------------------------------------------------------------|----------------------------------------|------------------|-----------------------------------------------|------------------|
| Patient Informat                                                       | ion                                    |                  |                                               |                  |
| First Name:                                                            | FOUR                                   | Date of Birth:   | 2002/09/01                                    |                  |
| Middle Name:                                                           |                                        | Gender:          | Male                                          |                  |
| Last Name:                                                             | ECHN                                   | HCN:             | 9999999999                                    |                  |
|                                                                        |                                        |                  |                                               |                  |
| Access Conse                                                           | nt                                     |                  | * Hover your mouse over the table items for r | nore information |
| Chart Access Cons                                                      | ent                                    |                  |                                               |                  |
| Status: Permitted                                                      |                                        |                  | Rey                                           | voke Consent     |
|                                                                        | •                                      |                  |                                               |                  |
| Document Access                                                        | (Lockbox) Consent                      |                  |                                               |                  |
|                                                                        | Count (no completed or p               | ending requests) | R                                             | tequest Form     |
| Request Summary                                                        |                                        |                  |                                               |                  |
| Request Summary                                                        |                                        |                  |                                               | Jeicei           |
| Request Summary                                                        | Consent                                |                  |                                               | "Beque           |
| Request Summary<br>Fransactiona<br>1 Unique MRNs (1                    | I Consent<br>revoked and 0 pending red | quests)          | R                                             | lequest Form     |
| Request Summary<br><b>Fransactiona</b><br>1 Unique MRNs (1<br>ECR Code | I Consent<br>revoked and 0 pending red | quests)          | R                                             | equest Form      |

3.7.3.2. The <u>Requestor Instructions</u> require the user to grant consent for the patient MRN which belongs to only your facility. The *Grant* button is disabled for MRNs that do not belong to the user's facility. The user must click the relevant checkbox.

| Patient Informatio                                                                       | n                          |                            |                                                     |                                                                          |                                                                                          |  |
|------------------------------------------------------------------------------------------|----------------------------|----------------------------|-----------------------------------------------------|--------------------------------------------------------------------------|------------------------------------------------------------------------------------------|--|
| First Name:                                                                              | FOUR                       | Date of Birth:             | 2002/09/01                                          |                                                                          |                                                                                          |  |
| Middle Name:                                                                             |                            | Gender:                    | Male                                                |                                                                          |                                                                                          |  |
| Last Name:                                                                               | ECHN                       | HCN:                       | 99999999999                                         |                                                                          |                                                                                          |  |
| Jser Informat                                                                            | ion                        |                            |                                                     |                                                                          |                                                                                          |  |
| Name:                                                                                    | Shireena Seward            |                            |                                                     |                                                                          |                                                                                          |  |
| Role:                                                                                    | Privacy & Security Officer |                            |                                                     |                                                                          |                                                                                          |  |
| Facility:                                                                                | William Osler Health Care  |                            |                                                     |                                                                          |                                                                                          |  |
| Phone Number:                                                                            | 4168137998                 |                            |                                                     |                                                                          |                                                                                          |  |
| Relationship:                                                                            | Mother •                   |                            |                                                     |                                                                          |                                                                                          |  |
| Relationship:<br>Requestor Ins<br>Request Date: 2016                                     | Mother                     | Note:                      | : You can only modify c                             | onsent for MRNs<br><u>Grant All</u>   R                                  | owned by your facility<br>Revoke All   Select None                                       |  |
| Relationship:<br>Requestor Ins<br>Request Date: 2016<br>Facility                         | Mother                     | Note                       | : You can only modify c<br>Status                   | onsent for MRNs<br><u>Grant All   R</u><br>Grant                         | owned by your facility<br>Revoke All   Select None<br>Revoke                             |  |
| Relationship:<br>Requestor Ins<br>Request Date: 2016<br>Facility<br>William Osler Health | Mother                     | Note:<br>MRN<br>N000600138 | : You can only modify o<br>Status<br>Revoked        | consent for MRNs<br><u>Grant All   R</u><br>Grant                        | owned by your facility<br>Revoke All   Select None<br>Revoke                             |  |
| Relationship:<br>Requestor Ins<br>Request Date: 2016<br>Facility<br>William Osler Health | Mother                     | Note:<br>MRN<br>N000600138 | : <b>You can only modify c</b><br>Status<br>Revoked | onsent for MRNs<br><u>Grant All   R</u><br>Grant<br><u>Grant All   R</u> | owned by your facility<br>tevoke All   Select None<br>Revoke<br>tevoke All   Select None |  |

3.7.3.3. Please follow the instructions in sections 3.6.3 – 3.6.6 of this guide to complete and submit the consent request form.